Beberapa isi buku panduan ini mungkin berbeda dari perangkat Anda tergantung perangkat lunak atau penyedia layanan.

#### Untuk menginstal Kies (Penyelarasan PC) 🚺 Kies

- 1. Download versi Kies terbaru dari situs web Samsung (www.samsungmobile.com) lalu instal ke PC Anda.
- 2. Sambungkan perangkat Anda ke PC dengan kabel data PC.
- 3 Pilih **KIES**  $\rightarrow$  **OK**.

Baca bantuan Kies untuk informasi lainnya.

Printed in Korea Code No.:GH68-32117A Indonesian. 11/2010. Rev. 1.0

# Samsung GALAXY 551 GT-I5510 Buku panduan Pemakai SAMSUNG

# Penggunaan buku panduan ini

Terima kasih telah membeli perangkat seluler Samsung ini. Perangkat ini memberi Anda komunikasi dan hiburan seluler berkualitas tinggi sesuai dengan keunggulan teknologi dan standar tinggi Samsung.

Buku panduan pemakai ini telah dirancang khusus untuk memandu Anda dalam memahami fungsi dan fitur perangkat Anda.

# Baca dahulu

- Baca semua petunjuk keselamatan dan buku panduan ini dengan seksama sebelum menggunakan perangkat untuk memastikan pemakaian yang aman dan benar.
- Penjelasan dalam buku panduan ini didasarkan pada pengaturan default perangkat Anda.

- Gambar dan cuplikan yang digunakan dalam buku panduan pemakai mungkin berbeda tampilan dari produk yang sebenarnya.
- Isi dari buku panduan pemakai ini bisa berbeda dari produknya, atau dari perangkat lunak yang disediakan oleh penyedia layanan atau operator, dan bisa berubah tanpa pemberitahuan terlebih dulu. Lihat www.samsungmobile.com untuk versi buku panduan pemakai terbaru.
- Fitur dan layanan tambahan yang tersedia bisa berbeda menurut perangkat, perangkat lunak, atau penyedia layanan.
- Format dan penjelasan buku panduan pemakai ini berdasarkan sistem operasi Google Android dan bisa berbeda tergantung sistem operasi pengguna.
- Aplikasi dan fungsinya dapat berbeda tergantung negara, wilayah, atau spesifikasi perangkat keras. Samsung tidak bertanggung jawab akan masalah kinerja yang disebabkan aplikasi pihak ketiga.
- Samsung tidak bertanggung jawab akan masalah kinerja atau ketidakkompatibelan yang diakibatkan pengubahan pengaturan registri oleh pengguna.
- Anda dapat mengupgrade perangkat lunak perangkat seluler Anda dengan mengakses www.samsungmobile.com.

- Sumber suara, wallpaper, dan gambar yang tersedia di perangkat berlisensi untuk pemakaian terbatas antara Samsung dan pemiliknya masing-masing. Mengekstrak dan menggunakan material ini untuk tujua komersil atau lainnya adalah pelanggaran hukum hak cipta. Samsung tiak bertanggung jawab atas pelanggaran hak cipta yang dilakukan pengguna.
- Simpanlah buku panduan ini sebagai referensi.

# **Ikon instruksi**

Sebelum memulai, biasakan diri Anda dengan ikon-ikon yang akan Anda temui dalam buku panduan ini:

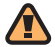

Peringatan—situasi yang dapat menyebabkan cedera pada diri sendiri atau orang lain

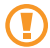

**Awas**—situasi yang dapat menyebabkan kerusakan pada perangkat atau perlengkapan lain

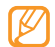

Catatan—catatan, tips penggunaan, atau informasi tambahan

- Baca—halaman-halaman berisi informasi terkait; misal: 

   hal. 12 (menunjukkan "baca halaman 12")
- → Diikuti dengan—urutan pilihan atau menu yang harus Anda pilih untuk melakukan langkah tertentu; misal: DIm mode Idle, buka daftar aplikasi dan pilih Pesan → Pesan baru (menunjukkan Pesan, diikuti dengan Pesan baru)
  - Tanda kurung kotak—tombol perangkat; misal: [①] (menunjukkan tombol Power/Kunci)

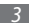

# Hak cipta

Hak Cipta © 2010 Samsung Electronics

Buku panduan pemakai ini dilindungi di bawah hukum hak cipta internasional.

Tidak ada bagian dari buku panduan pemakai ini boleh diproduksi ulang, didistribusikan, diterjemahkan, atau disebarluaskan dalam bentuk dan cara apapun, elektronik atau mekanik, termasuk fotokopi, rekaman atau penyimpanan dalam sistem penyimpanan dan pengembalian informasi apapun, tanpa izin tertulis telebih dahulu dari Samsung Electronics.

# Merek dagang

- SAMSUNG dan logo SAMSUNG adalah merek dagang terdaftar dari Samsung Electronics.
- Logo Android, Google Search™, Google Maps™, Google Mail™, YouTube™, Android Market™, dan Google Talk™ adalah merek dagang dari Google, Inc.

- STS @ adalah merek dagang dari SRS Labs, Inc. Teknologi WOW HD disatukan di bawah lisensi dari SRS Labs, Inc.
- Bluetooth<sup>®</sup> adalah merek dagang terdaftar dari Bluetooth SIG, Inc. worldwide.
- Wi-Fi<sup>®</sup>, logo Wi-Fi CERTIFIED, dan logo Wi-Fi adalah merek dagang terdaftar dari Wi-Fi Alliance.
- Semua merek dagang dan hak cipta lain adalah hak milik dari pemiliknya masing-masing.

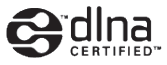

€€0168

# **Daftar Isi**

#### Merangkai perangkat ...... 9

| Buka kemasan                             | . 9 |
|------------------------------------------|-----|
| Memasang kartu SIM atau USIM dan baterai | . 9 |
| Mengisi baterai                          | 11  |
| Memasang kartu memori (opsional)         | 13  |
| Memasangkan tali gantungan (opsional)    | 15  |

#### Mempersiapkan perangkat ...... 16

| Menghidupkan dan mematikan telepon | 16 |
|------------------------------------|----|
| Mengenal perangkat                 | 16 |
| Menggunakan layar sentuh           | 20 |

| Mengunci dan membuka kunci layar sentuh dan tombol | 21 |
|----------------------------------------------------|----|
| Mengenal layar Idle                                | 21 |
| Mengakses aplikasi                                 | 23 |
| Menyesuaikan perangkat Anda                        | 25 |
| Memasukkan teks                                    | 28 |
| Mendownload aplikasi dari<br>Android Market        | 30 |
| Mendownload file dari web                          | 30 |
| Menyinkronkan data                                 | 31 |

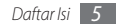

#### Komunikasi ...... 33

| Memanggil   | 33 |
|-------------|----|
| Pesan       | 36 |
| Google Mail | 38 |
| Email       | 40 |
| Talk        | 41 |
| Social Hub  | 42 |

| Hiburan 4 | 43 |
|-----------|----|
| Kamera    | 43 |
| Galeri    | 51 |
| Musik     | 52 |
| Radio FM  | 54 |

#### Informasi pribadi ..... 57

| Kontak        | 57 |
|---------------|----|
| Kalendar      | 60 |
| Memo          | 61 |
| Perekam suara | 61 |

| 'eb              | 63 |
|------------------|----|
| Internet         | 63 |
| Layar            | 66 |
| Maps             | 66 |
| Google Search    | 69 |
| YouTube          | 69 |
| Berita dan Cuaca | 70 |

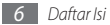

| Samsung Apps                       | 71   |
|------------------------------------|------|
| Market                             | 71   |
| Konektivitas                       | . 72 |
| Bluetooth                          | 72   |
| WiFi                               | 74   |
| AllShare                           | 75   |
| USB tethering dan portable hotspot | 77   |
| Koneksi PC                         | 77   |
| Koneksi VPN                        | 79   |
| Peralatan                          | . 81 |
| Jam                                | 81   |
| Kalkulator                         | 81   |

| File Saya       | 82 |
|-----------------|----|
| Pengelola tugas | 82 |
| Voice Search    | 83 |
| Write and Go    | 83 |
| vasturan        | ол |

| Pengaturan                | 84 |
|---------------------------|----|
| Mengakses menu Pengaturan | 84 |
| Pengaturan wireless dan   | 84 |
| Pengaturan panggilan      | 85 |
| Pengaturan suara          | 86 |
| Pengaturan tampilan       | 87 |
| Lokasi dan pengaman       | 87 |
| Aplikasi                  | 88 |
| Akun dan sinkr            | 89 |

| Privasi                         | 89 |
|---------------------------------|----|
| Penyimpanan telepon & Kartu SIM | 89 |
| Mencari                         | 89 |
| Lokal & teks                    | 90 |
| Input & Output Suara            | 91 |
| Pengaturan aksesibilitas        | 92 |
| Tanggal & waktu                 | 92 |
| Tentang telepon                 | 92 |

Pemecahan masalah ...... 93

Prosedur keselamatan ...... 98

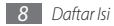

# Merangkai perangkat

# Buka kemasan

Periksa kotak produk Anda untuk item-item berikut:

- Perangkat seluler
- Baterai
- Adaptor travel (charger)
- Buku panduan pemakai

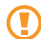

Gunakan hanya perangkat lunak yang disetujui oleh Samsung. Perangkat lunak bajakan atau tidak sah dapat menyebabkan kerusakan atau kegagalan fungsi yang tidak termasuk dalam garansi pabrik.

- - Item yang disertakan bersama perangkat Anda dapat berbeda tergantung perangkat lunak dan aksesori yang tersedia di kawasan Anda atau yang ditawarkan oleh penyedia layanan Anda.
  - Anda dapat memperoleh aksesoris tambahan dari penyalur Samsung setempat.
  - Aksesori yang tersedia berfungsi optimal pada perangkat Anda.
  - Aksesori selain yang disediakan bersama perangkat mungkin tidak kompatibel.

# Memasang kartu SIM atau USIM dan baterai

Saat Anda mendaftar ke layanan selular, Anda akan menerima sebuah kartu Subscriber Identity Module (SIM) berikut rincian langganannya, seperti nomor identifikasi pribadi Anda (PIN) dan layanan pilihan. Untuk menggunakan layanan UMTS atau HSDPA, Anda dapat membeli kartu Universal Subscriber Identity Module (USIM). Untuk memasang kartu SIM atau USIM dan baterai,

- Jika perangkat menyala, tekan dan tahan [①] dan pilih Daya tdk aktif untuk mematikannya.
- 2 Lepaskan penutup belakang.

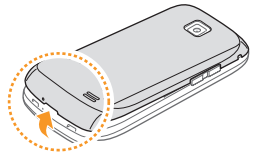

Hati-hati jangan sampai kuku jari Anda rusak saat melepas penutup belakang.

3 Masukkan kartu SIM atau USIM.

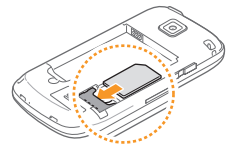

- Pasang kartu SIM atau USIM ke dalam perangkat dengan kontak berwarna emas menghadap ke bawah.
  - Tanpa memasukkan kartu SIM atau USIM, Anda hanya dapat menggunakan layanan bukan-jaringan dan beberapa menu perangkat.

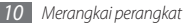

4 Masukkan baterai.

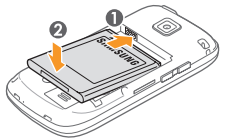

5 Pasang kembali penutup belakang.

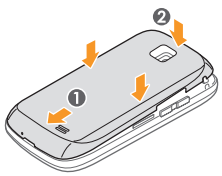

# Mengisi baterai

Sebelum menggunakan perangkat untuk pertama kali, Anda harus mengisi baterai.

Anda dapat mengisi daya perangkat dengan travel adapter yang tersedia atau dengan menghubungkan perangkat ke PC melalui kabel data PC.

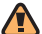

Gunakan hanya pengisi daya dan kabel resmi Samsung. Pengisi daya atau kabel yang tidak resmi dapat menyebabkan ledakan pada baterai atau kerusakan pada perangkat.

Ketika baterai Anda hampir habis, nada peringatan dan pesan pop-up baterai hampir habis akan muncul. Ikon baterai juga kosong dan berubah merah. Jika daya baterai terlalu lemah, perangkat akan mati secara otomatis. Isi kembali baterai untuk terus menggunakan perangkat Anda.

#### Mengisi daya dengan travel adapter

- 1 Buka tutup colokan multifungsi di bagian atas perangkat.
- 2 Colokkan ujung kecil adaptor travel ke colokan multifungsi.

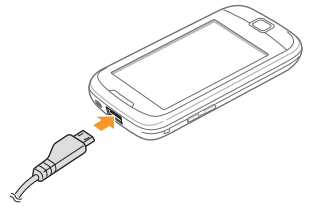

Salah menyambungkan adaptor travel dapat menyebabkan kerusakan serius pada perangkat. Kerusakan apa pun yang diakibatkan oleh kesalahan pemakaian tidak termasuk dalam garansi.

- 3 Colokkan ujung besar adaptor travel ke sumber listrik.
  - Perangkat tetap dapat digunakan saat dayanya diisi, tapi akan memakan waktu lebih lama untuk mengisi daya hingga penuh.
  - Saat perangkat sedang diisi, layar sentuh bisa tidak berfungsi karena pasokan daya yang tidak stabil. Jika hal ini terjadi, cabut adaptor travel dari perangkat. Saat perangkat sedang diisi, layar sentuh bisa tidak berfungsi karena pasokan daya yang tidak stabil. Jika hal ini terjadi, cabut adaptor travel dari perangkat.
  - Saat daya diisi, perangkat bisa menjadi panas. Ini normal dan tidak mempengaruhi masa pakai atau kinerja perangkat.
  - Jika perangkat Anda tidak terisi daya dengan baik, bawa perangkat dan pengisi daya ke Pusat Servis Samsung.
- 4 Setelah daya baterai penuh (ikon baterai tidak bergerak lagi), cabut travel adapter dari perangkat lalu dari sumber listrik.

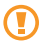

Jangan melepas baterai sebelum melepas travel adapter. Hal ini dapat menyebabkan kerusakan pada perangkat.

## > Mengisi daya dengan kabel data PC

Sebelum mengisi daya, pastikan PC Anda telah menyala.

- 1 Buka tutup colokan multifungsi di bagian atas perangkat.
- 2~ Colokkan salah satu ujung (micro-USB) kabel data PC ke dalam colokan multifungsi.
- $\beta$  Colokkan ujung kabel data PC yang lain ke port USB pada PC.

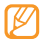

Perlu beberapa saat sebelum pengisian daya dimulai, tergantung pada jenis kabel data PC yang Anda gunakan.

4 Setelah baterai terisi penuh (ikon baterai tidak bergerak lagi), cabut kabel data PC dari perangkat lalu dari PC.

# Memasang kartu memori (opsional)

Untuk menyimpan file multimedia tambahan, Anda harus memasang kartu memori. Perangkat Anda menerima kartu memori microSD™ atau microSDHC<sup>™</sup> dengan kapasitas maksimum 32 GB (tergantung produsen atau jenis kartu memori).

Samsung menggunakan standar industri yang disetujui untuk kartu memori, tetapi beberapa merek mungkin tidak sesuai dengan perangkat Anda. Penggunaan kartu memori yang tidak sesuai dapat merusak perangkat atau kartu memori, dan dapat merusak data yang tersimpan di dalam kartu.

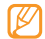

- Perangkat Anda hanya mendukung kartu memori dengan struktur file FAT. Jika kartu yang Anda masukkan diformat dengan struktur file berbeda, perangkat akan meminta Anda memformat ulang kartu memori tersebut.
- Terlalu sering mengisi dan menghapus data akan mengurangi masa pakai kartu memori Anda.
- Ketika Anda memasukkan kartu memori ke dalam perangkat, direktori file kartu memori akan muncul pada folder sdcard.
- Lepaskan penutup belakang.
- 2 Masukkan kartu memori dengan kontak berwarna emas menghadap ke bawah.

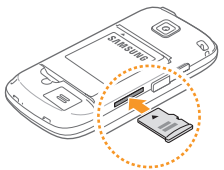

- 3 Dorong kartu memori ke dalam slot kartu memori sampai terkunci.
- 4 Pasang kembali penutup belakang.

### > Mengeluarkan kartu memori

Sebelum melepas kartu memori, putuskan akses kartu memori dahulu agar aman saat melepas.

#### 1 Dlm mode Idle, pilih Aplikasi → Pengaturan → Penyimpanan telepon & Kartu SIM → Lepaskan kartu SD → OK.

- 2 Lepaskan penutup belakang.
- 3 Tekan kartu memori perlahan hingga terlepas dari perangkat.
- 🖇 Tarik kartu memori keluar dari slot kartu memori.
- 5 Pasang kembali penutup belakang.
  - Jangan mengeluarkan kartu memori saat perangkat sedang memindahkan atau mengakses informasi, hal ini bisa berakibat pada hilangnya data atau kerusakan pada kartu memori atau perangkat Anda.

#### > Memformat kartu memori

Memformat kartu memori di sebuah PC dapat menyebabkan ketidakkompatibelan dengan perangkat Anda. Format kartu memori hanya dengan perangkat.

Dlm mode Idle, pilih Aplikasi  $\rightarrow$  Pengaturan  $\rightarrow$  Penyimpanan telepon & Kartu SIM  $\rightarrow$  Lepaskan kartu SD  $\rightarrow$  OK  $\rightarrow$  Format kartu SD  $\rightarrow$  Hapus semuanya.

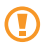

Sebelum memformat kartu memori, ingat untuk membuat salinan cadangan semua data penting yang tersimpan di dalam perangkat. Garansi pabrik tidak mencakup kehilangan data akibat dari tindakan pemakai.

# Memasangkan tali gantungan (opsional)

- Lepaskan penutup belakang.
- Sisipkan tali gantungan melewati lubang dan kaitkan pada tonjolan kecil.

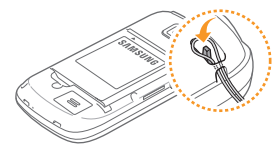

*3* Pasang kembali penutup belakang.

# Mempersiapkan perangkat

# Menghidupkan dan mematikan telepon

Untuk menyalakan perangkat,

- / Tekan dan tahan [①].
- 2 Jika Anda menyalakan perangkat untuk pertama kali, setel perangkat dengan mengikuti petunjuk pada layar.

Untuk mematikan perangkat, tekan dan tahan [0] lalu pilih **Daya tdk aktif**.

- Ikuti semua peringatan yang terpasang dan petunjuk dari petugas di area tempat penggunaan perangkat nirkabel tidak diperbolehkan, seperti pesawat terbang dan rumah sakit.
  - Untuk hanya menggunakan layanan non-jaringan perangkat, alihkan ke Flight mode. Tekan dan tahan [①] lalu pilih **Airplane mode**.

# Mengenal perangkat

> Tata letak perangkat

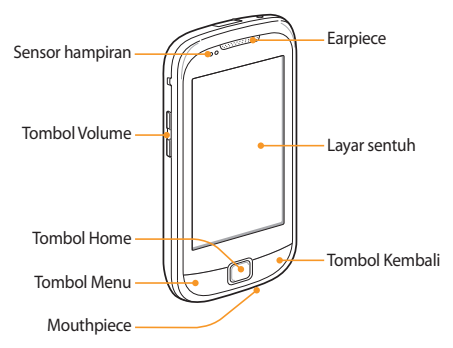

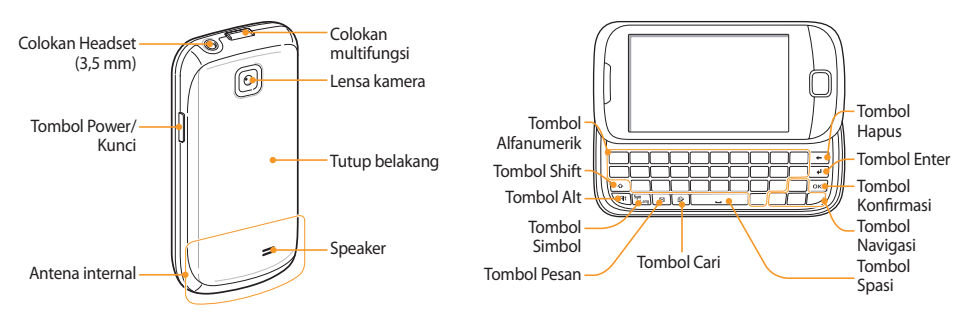

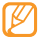

Komposisi papan tombol QWERTY dapat berbeda tergantung wilayah Anda.

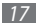

#### > Tombol-tombol

| Tombol |                 | Fungsi                                                                                                    |
|--------|-----------------|----------------------------------------------------------------------------------------------------|
| 0      | Power/<br>Kunci | Menyalakan perangkat (tekan dan<br>tahan), mengakses menu cepat<br>(tekan dan tahan), dan mengunci<br>layar sentuh. |
|        | Menu            | Membuka daftar pilihan yang<br>tersedia pada layar.                                                                 |
|        | Home            | Kembali ke layar ldle dan membuka<br>daftar aplikasi yang terakhir dibuka<br>(tekan dan tahan).                     |
| Ð      | Kembali         | Kembali ke layar sebelumnya.                                                                                        |
|        | Volume          | Mengatur volume perangkat.                                                                                          |

#### > Ikon indikator

| Ikon yang ditampilkan pada tampilan dapat ber | beda |
|-----------------------------------------------|------|
| tergantung kawasan atau penyedia layanan Anc  | la.  |

| Ikon        | Definisi                    |
|-------------|-----------------------------|
| $\otimes$   | Tidak ada sinyal            |
|             | Kekuatan sinyal             |
| G           | Jaringan GPRS terhubung     |
| E           | Jaringan EDGE terhubung     |
| 3G,         | Jaringan UMTS terhubung     |
| (((t=       | WLAN aktif                  |
| *           | Bluetooth aktif             |
| <b>▶</b> ∦• | Headset Bluetooth terhubung |

| Ikon    | Definisi                     |
|---------|------------------------------|
| Ø       | GPS aktif                    |
| C       | Panggilan sedang berlangsung |
| 6       | Panggilan ditangguhkan       |
| Co      | Speakerphone aktif           |
| Ň       | Panggilan tak terjawab       |
| Ø       | Tersinkronisai dengan web    |
| (C) (A) | Mengupload data              |
|         | Mendownload data             |
| 6       | Pengalihan panggilan aktif   |
| - Soo   | Tersambung ke PC             |
| Ð       | Penambatan USB aktif         |

| lkon     | Definisi                              |
|----------|---------------------------------------|
| 7        | Hotspot WLAN aktif                    |
|          | Tidak ada kartu SIM atau USIM         |
| $\geq$   | Pesan teks atau multimedia baru       |
|          | Pesan email baru                      |
|          | Pesan surat suara baru                |
| Ø        | Alarm aktif                           |
| 1        | Notifikasi peristiwa                  |
| R        | Roaming (di luar area layanan normal) |
| <i>M</i> | Mode hening aktif                     |
| 55       | Flight mode aktif                     |
|          | Mode getar aktif                      |

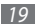

| Ikon     | Definisi                               |
|----------|----------------------------------------|
|          | Pemutaran musik sedang berlangsung     |
|          | Radio FM aktif di latar belakang       |
| <b>A</b> | Terjadi kesalahan atau butuh perhatian |
| (        | Tingkat daya baterai                   |
| 10:00    | Waktu saat ini                         |

# Menggunakan layar sentuh

Layar sentuh perangkat mempermudah Anda memilih item dan menjalankan fungsi. Mempelajari langkah-langkah dasar penggunaan layar sentuh.

- Agar layar sentuh tidak tergores, jangan gunakan benda tajam.
  - Jangan biarkan layar sentuh bersinggungan dengan peralatan listrik lainnya. Pelepasan elektrostatik dapat menyebabkan layar sentuh tidak berfungsi.
  - Jangan biarkan layar sentuh terkena air. Layar sentuh mungkin tidak berfungsi dalam kondisi lembab atau bila terkena air.
- Untuk penggunaan layar sentuh yang optimal, lepaskan lapisan pelindung layar sebelum menggunakan perangkat.
  - Layar sentuh memiliki lapisan yang dapat mendeteksi muatan listrik kecil yang dikeluarkan oleh tubuh manusia. Untuk hasil terbaik, sentuh layar sentuh dengan ujung jari Anda. Layar sentuh tidak akan bereaksi terhadap sentuhan benda tajam, seperti pena sentuh atau pena biasa.

Kontrol layar sentuh dengan tindakan berikut:

- Sentuh: Sentuh sekali dengan jari Anda untuk memilih atau membuka menu, pilihan, atau aplikasi.
- Sentuh dan tahan: Sentuh sebuah item dan tahan lebih dari 2 detik untuk membuka daftar pilihan sembul.

- Seret: Sentuh dan seret jari Anda naik, turun, ke kiri, atau ke kanan untuk memindahkan item pada daftar.
- Seret dan letakkan: Sentuh dan tahan jari Anda pada sebuah item lalu seret jari Anda untuk memindahkannya.
- Sentuh ganda: Sentuhkan jari Anda dua kali dengan cepat untuk memperbesar atau memperkecil tampilan saat melihat foto atau laman web.
- $\mathbb{Z}$
- Perangkat mematikan layar sentuh saat Anda tidak menggunakan perangkat selama beberapa waktu.
- Anda dapat menyesuaikan waktu cahaya latar. Dlm mode ldle, buka daftar aplikasi dan pilih Pengaturan → Pengaturan tampilan → Layar berakhir waktunya.

# Mengunci dan membuka kunci layar sentuh dan tombol

Anda dapat mengunci layar sentuh dan tombol untuk mencegah pengoperasian yang tidak diinginkan.

Untuk mengunci, tekan [①]. Untuk membuka kunci, aktifkan layar dan seret 🚯 ke kanan hingga mencapai titik.

# Mengenal layar Idle

Ketika perangkat dalam mode Idle, Anda akan melihat layar idle. Dari layar idle, Anda dapat melihat status perangkat dan mengakses aplikasi.

Layar idle memiliki banyak panel. Gulir ke kiri atau ke kanan ke salah satu panel layar Idle. Anda juga dapat memilih sebuah titik pada bagian atas layar untuk berpindah ke panel yang terkait secara langsung.

#### > Menambahkan item ke layar idle

Anda dapat menyesuaikan layar Idle dengan menambahkan pemintas ke aplikasi atau item dalam aplikasi, widget, atau folder. Untuk menambahkan item ke layar idle,

- I Tekan [□] → Tambahkan atau sentuh dan tahan area kosong pada layar idle.
- 2 Pilih kategori item  $\rightarrow$  sebuah item:
  - Widget: Menambahkan widget. Widget adalah aplikasi kecil yang menyediakan fungsidan informasi utk kenyamanan di layar idle Anda.

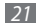

- Pemintas: Menambah pemintas ke item seperti aplikasi, bookmark, dan kontak.
- Folder: Membuat folder baru atau menambah folder untuk kontak Anda.
- Wallpaper: Mengatur gambar latar belakang.

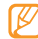

Item yang tersedia bisa berbeda tergantung mode layar idle yang digunakan.

# Memindah item pada layar idle

- Sentuh dan tahan item untuk memindahkannya sampai item berwarna abu-abu.
- 2 Seret item tersebut ke lokasi yang Anda inginkan.

# > Menghapus item pada layar idle

- Sentuh dan tahan item yang akan dihapus.
   Ikon tempat sampah akan muncul di bagian bawah layar idle.
- 2 Seret item ke tempat sampah.
- 3 Ketika item berwarna merah, lepaskan item.

# > Menggunakan panel pemintas

Dlm mode Idle atau saat menggunakan aplikasi, sentuh area ikon indikator dan seret turun jari Anda untuk membuka panel pemintas. Anda dapat mengaktifkan atau menonaktifkan fitur koneksi nirkabel dan mengakses daftar notofikasi, seperti pesan, panggilan, peristiwa, atau status proses. Untuk menyembunyikan daftar, seret bagian bawah daftar ke atas.

Dari panel pemintas, Anda dapat menggunakan pilihan berikut:

- Wi-Fi: Mengaktifkan atau menonaktifkan fitur koneksi WLAN.
   hal. 74
- Bluetooth: Mengaktifkan atau menonaktifkan fitur koneksi Bluetooth. ► hal. 72
- Hening: Mengaktifkan atau menonaktifkan mode Hening.
- Auto rotation: Mengaktifkan atau menonaktifkan auto rotation.

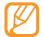

Pilihan yang ada dapat berbeda tergantung wilayah dan penyedia layanan.

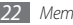

#### > Menambahkan atau menghapus panel pada layar idle

Anda dapat menambahkan atau menghapus panel pada layar idle untuk mengelola widget sesuai pilihan dan kebutuhan Anda.

- *I* Dlm mode Idle, tekan [ $\square$ ]  $\rightarrow$  Edit.
- 2 Pilih Quntuk menghapus panel atau + untuk menambah panel baru.
- 3 Tekan [ $\square$ ]  $\rightarrow$  Simpan.

# Mengakses aplikasi

Untuk mengakses aplikasi perangkat Anda,

- I Dlm mode Idle, pilih Aplikasi untuk mengakses daftar aplikasi.
- 2 Gulir ke kiri atau ke kanan ke layar aplikasi lainnya.

Anda juga dapat memilih sebuah titik pada bagian atas layar untuk berpindah ke layar menu yang terkait secara langsung.

#### Pilih satu aplikasi.

- Ketika Anda menggunakan aplikasi yang disediakan oleh Google, Anda harus memiliki akun Google. Jika Anda tidak memiliki akun Google silakan mendaftar akun Google.
  - Anda dapat menambahkan pemintas ke sebuah aplikasi dengan menyentuh dan menahan ikon aplikasi dari daftar aplikasi. Anda dapat memindahkan ikon ke lokasi yang diinginkan pada layar idle.
- 4 Tekan [-] untuk kembali ke layar sebelumnya. Tekan tombol Home untuk kembali ke layar idle.

Perangkat Anda memiliki sensor gerakan terpasang yang mendeteksi orientasinya. Jika Anda memutar perangkat saat menggunakan beberapa fitur, antarmuka perangkat akan beralih ke tampilan mendatar secara otomatis. Untuk mengatur agar antarmuka tidak berubah orientasinya saat Anda memutar perangkat, pilih **Pengaturan → Pengaturan tampilan → Layar putar otomatis.** 

### > Mengatur aplikasi

Anda dapat menyusun kembali aplikasi pada daftar aplikasi dengan mengubah urutan dan mengelompokkannya ke dalam kategori yang sesuai dengan pilihan dan kebutuhan Anda.

- I Pada daftar aplikasi, tekan [ $\square$ ]  $\rightarrow$  Edit.
- 2 Sentuh dan tahan sebuah aplikasi.
- $\beta$  Seret ikon aplikasi tersebut ke lokasi yang Anda inginkan.
  - Anda dapat memindahkan ikon aplikasi ke layar menu utama yang lain. Anda juga dapat memindahkan aplikasi yang paling sering digunakan ke sebelah **Home**.
- 4 Tekan [ $\square$ ]  $\rightarrow$  Simpan.

# > Mengakses aplikasi yang terakhir dibuka

- / Tekan dan tahan tombol Home untuk membuka daftar aplikasi yang baru-baru ini Anda akses.
- 2 Pilih aplikasi yang akan diakses.

# Menggunakan Pengelola Tugas

Perangkat Anda adalah perangkat yang dapat melakukan banyak fungsi. Perangkat dapat menjalankan lebih dari satu aplikasi pada waktu yang sama. Namun, melakukan banyak fungsi dapat menyebabkan perangkat mengalami hang, membeku, memori bermasalah, atau konsumsi daya berlebihan. Untuk menghindari masalah-masalah tersebut, hentikan program-program yang tidak perlu dengan menggunakan Pengelola Tugas.

1 Dlm mode Idle, buka daftar aplikasi dan pilih Pengelola tugas → <sup>1</sup>/<sub>2</sub>.
Daftar comus aplikasi yang sedang berjalan pada perapak

Daftar semua aplikasi yang sedang berjalan pada perangkat akan muncul.

#### 2 Untuk menutup aplikasi, pilih **Akhiri**.

Untuk menutup semua aplikasi aktif, pilih Akhiri semua.

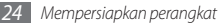

# Menyesuaikan perangkat Anda

Dapatkan lebih banyak dari perangkat Anda dengan mengkustomkannya sesuai pilihan Anda.

### > Mengatur waktu dan tanggal saat ini

- I Dlm mode Idle, buka daftar aplikasi dan pilih Pengaturan → Tanggal & waktu.
- 2 Atur waktu dan tanggal dan ubah pilihan lainnya.

#### > Mengaktifkan dan menonaktifkan nada sentuh

Dlm mode Idle, buka daftar aplikasi dan pilih  $\textbf{Pengaturan} \rightarrow \textbf{Pengaturan suara} \rightarrow \textbf{Pilihan yg bisa didengar}.$ 

# Mengatur volume nada dering

Tekan tombol Volume naik atau turun untuk mengatur volume nada dering.

# > Beralih ke mode Hening

Untuk membunyikan atau mendiamkan perangkat, lakukan hal berikut:

- Dlm mode Idle, buka daftar aplikasi dan pilih **Telepon**  $\rightarrow$  **Tombol** Ialu sentuh dan tahan #.
- Buka panel pemintas dari bagian atas layar dan pilih Hening.
- Tekan dan tahan [①] lalu pilih Mode hening.

### > Mengubah nada dering

- l Dlm mode Idle, buka daftar aplikasi dan pilih **Pengaturan**  $\rightarrow$  **Pengaturan suara**  $\rightarrow$  **Nada dering telepon**.
- 2 Pilih nada dering dari daftar dan pilih **Ok**.

#### > Mengaktifkan animasi untuk berpindah jendela

Dlm mode Idle, buka daftar aplikasi dan pilih **Pengaturan** → **Pengaturan tampilan** → **Animasi**→ **Beberapa animasi** atau **Semua animasi**.

# > Memilih wallpaper untuk layar idle

- [ DIm mode Idle, tekan [I=I]  $\rightarrow$  Wallpaper  $\rightarrow$  sebuah pilihan.
- 2 Pilih sebuah gambar.
- *3* Pilih Simpan atau Atur wallpaper.

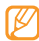

Samsung tidak bertanggung jawab atas segala penggunaan gambar atau wallpaper default yang disediakan pada perangkat Anda.

# > Menyesuaikan kecerahan layar

- 1 Dlm mode Idle, buka daftar aplikasi dan pilih Pengaturan → Pengaturan tampilan → Pencerahan.
- 2~ Seret slider untuk menyesuaikan tingkat kecerahan.
- 3 Pilih **Ok**.

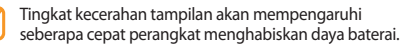

# > Mengatur kunci layar

Anda dapat mengunci layar sentuh dengan pola buka kunci atau kata sandi untuk mencegah orang yang tidak berkepentingan menggunakan perangkat Anda tanpa izin.

- Setelah Anda menetapkan kunci layar, perangkat akan memerlukan kode buka kunci setiap kali Anda mengaktifkannya atau membuka kunci layar sentuh.
  - Jika lupa PIN atau kata sandi Anda, bawalah perangkat ke Pusat Servis Samsung yang akan membantu Anda membuka kuncinya. Sebelum membawa perangkat ke Pusat Servis Samsung, ingatlah untuk membuat salinan cadangan semua data penting yang tersimpan di perangkat.
  - Samsung tidak bertanggung jawab atas kehilangan kode pengaman atau informasi pribadi atau kerusakan lain yang disebabkan oleh perangkat lunak tidak sah.

#### Mengatur pola buka kunci

- [ Dlm mode Idle, buka daftar aplikasi dan pilih **Pengaturan**  $\rightarrow$  **Lokasi dan pengaman**  $\rightarrow$  **Mengatur kunci Iayar**  $\rightarrow$  **Pola**.
- 2 Baca petunjuk pada layar dan pola contoh dan pilih Berktnya (bila perlu).

- 3 Gambar sebuah pola dengan menyeret jari Anda untuk menyambung setidaknya 4 titik.
- 4 Pilih Lanjutkan.
- 5 Gambar pola tesebut sekali lagi untuk mengonfirmasi.
- 6 Pilih Konfirmasi.

#### Mengatur kode PIN buka kunci

- I DIm mode Idle, buka daftar aplikasi dan pilih Pengaturan → Lokasi dan pengaman → Mengatur kunci layar → PIN.
- 2 Masukkan PIN baru (angka) dan pilih **Lanjutkan**.
- 3 Masukkan PIN sekali lagi dan pilih OK.

#### Mengatur sandi buka kunci

- 1 Dlm mode Idle, buka daftar aplikasi dan pilih Pengaturan → Lokasi dan pengaman → Mengatur kunci layar → Kata sandi.
- 2 Masukkan sandi baru (alfanumerik) dan pilih Lanjutkan.
- 3 Masukkan kata sandi sekali lagi dan pilih OK.

# Mengunci kartu SIM atau USIM

Anda dapat mengunci perangkat dengan mengaktifkan PIN yang disertakan bersama kartu SIM atau USIM Anda.

1 Dlm mode Idle, buka daftar aplikasi dan pilih Pengaturan → Lokasi dan pengaman → Atur kunci kartu SIM → Kunci kartu SIM.

#### 2 Masukkan PIN dan pilih **OK**.

Setelah kunci PIN diaktifkan, Anda harus memasukkan PIN setiap kali Anda menyalakan perangkat.

- Jika Anda terlalu banyak melakukan kesalahan saat memasukkan PIN, kartu SIM atau USIM Anda akan diblokir. Anda harus memasukkan nomor buka kunci PIN (PUK) untuk membuka kunci kartu SIM atau USIM.
  - Jika Anda memblokir kartu SIM atau USIM akibat salah memasukkan PUK, bawalah kartu Anda ke penyedia layanan untuk membuka blokirannya.

# Memasukkan teks

Anda dapat memasukkan teks dengan papan tombol virtual layar atau papan tombol QWERTY eksternal.

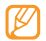

Anda tidak dapat memasukkan teks pada beberapa bahasa. Untuk memasukkan teks, Anda harus mengubah bahasa tulisan ke salah satu bahasa yang didukung. ► hal. 90

Memasukkan teks dengan papan tombol virtual

Saat Anda memilih ruang masukan, panel masukan dengan papan tombol QWERTY muncul. Pilih karakter pada papan tombol.

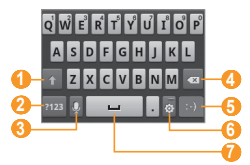

| Angka | Fungsi                                                                                                    |
|-------|----------------------------------------------------------------------------------------------------|
| 0     | Mengubah besar kecilnya huruf.                                                                                                   |
| 2     | Beralih antara mode Angka/Simbol dan mode<br>ABC.                                                                                |
| 3     | Mengakses pengaturan papan tombol.                                                                                               |
| 4     | Menghapus input Anda.                                                                                                    |
| 6     | Memasukkan emoticon.                                                                                                    |
| 6     | Mengakses pengaturan papan tombol atau<br>mengubah metode masukan teks (sentuh dan<br>tahan).                                    |
| 7     | Memasukkan tanda titik (sentuh dua kali) dan<br>mengubah bahasa masukan (sentuh dan tahan,<br>lalu gulir ke kiri atau ke kanan). |
|       | Fungsi tombol ini bisa berbeda<br>tergantung penyedia layanan Anda.                                                              |

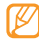

Jika Anda memiliki papan tombol masukan yang didownload dari web, Anda dapat mengubah jenis papan tombol. Sentuh dan tahan ruang masukan teks dan pilih **Masukkan metode**  $\rightarrow$  jenis papan tombol.

#### Memasukkan teks menggunakan keyboard QWERTY

Dengan membuka perangkat dengan menggeser, Anda dapat menggunakan papan tombol QWERTY. Pilih tombol yang diperlukan untuk memasukkan teks Anda.

Gunakan fitur berikut dengan papan tombol QWERTY:

- Tekan [&] untuk mengubah besar kecilnya huruf.
- Tekan [Alt] untuk memasukkan karakter yang ada di separuh bagian atas tombol.
- Tekan [ﷺ] untuk mengubah bahasa masukan.
- Tekan [Alt] dan [<sup>su</sup>an] untuk menampilkan pemilih karakter dari berbagai macam simbol.

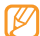

Tombol yang diperlukan buka panel simbol mungkin berbeda, tergantung pada wilayah atau penyedia layanan.

 Tekan tombol yang sesuai untuk memasukkan karakter, angka, dan simbol.

### > Menyalin dan merekatkan teks

Ketika Anda memasukkan teks, Anda dapat menggunakan fitur salin dan rekat untuk menggunakan teks pada aplikasi lain.

- Letakkan korsor di tempat mulai yang diinginkan.
- 2 Sentuh dan tahan ruang masukan teks.
- 3 Pilih Pilih teks dari daftar pilihan.
- 4 Sentuh pada tempat yang ingin diakhiri.
- 5 Sentuh dan tahan teks yang disorot.
- 6 Pilih **Salinan** untuk menyalin, atau **Memotong** untuk memotong teks ke clipboard.
- 7 Pada aplikasi lain, sentuh dan tahan ruang masukan teks.
- 8 Pilih Kutip untuk memasukkan teks dari clipboard ke dalam ruang teks.

# Mendownload aplikasi dari Android Market

Berdasarkan platform Android, kemampuan perangkat Anda dapat dikembangkan dengan menginstal aplikasi tambahan. Android Market memberikan cara yang mudah dan cepat untuk berbelanja permainan dan aplikasi seluler.

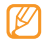

- Fitur ini belum tentu tersedia, tergantung pada wilayah atau penyedia layanan.
- Perangkat Anda akan menyimpan file pengguna dari aplikasi yang diunduh ke memori internal.

# Menginstal aplikasi

- 1 Dlm mode Idle, buka daftar aplikasi dan pilih Market.
- 2 Pilih Accept saat syarat dan ketentuan muncul.
- 3 Pilih kategori item  $\rightarrow$  sebuah item.

4 Pilih Install (untuk item gratis) atau Buy. Jika Anda memilih Install, pilih OK untuk segera mendownload item.

Jika Anda memilih **Buy**, Anda perlu memasukkan informasi kartu kredit Anda. Ikuti petunjuk yang ditampilkan di layar.

### Mencopot instalasi aplikasi

Dari layar home Android Market, tekan [ $\square$ ]  $\rightarrow$  **Downloads**.

- Pilih item yang ingin dihapus.
- 3 Pilih Uninstall  $\rightarrow$  OK.

# Mendownload file dari web

Ketika Anda mendownload file atau aplikasi web dari web, perangkat Anda menyimpannya ke dalam kartu memori.

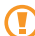

File yang Anda download dari web dapat berisi virus yang akan merusak perangkat Anda. Untuk mengurangi risiko, hanya download file dari sumber yang Anda percayai.

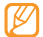

Beberapa file media memasukkan Digital Rights Management untuk melindungi hak cipta. Perlindungan ini dapat mencegah Anda dari mendownload, menyalin, mengubah, atau mentransfer beberapa file.

Untuk mendownload file dari web,

- DIm mode Idle, buka daftar aplikasi dan pilih Internet.
- 2 Cari file atau aplikasi dan download.

Untuk menginstal aplikasi yang didownload dari situs web selain Android Market, Anda harus memilih **Pengaturan**  $\rightarrow$  **Aplikasi**  $\rightarrow$  **Sumber tdk diketahui**.

# Menyinkronkan data

Anda dapat menyinkronkan data dengan berbagai server web dan mencadangkan atau mengembalikan data Anda.

Setelah sinkronisasi selesai, perangkat Anda tetap tersambung ke web. Jika ada perubahan dilakukan pada web, informasi terbaru akan muncul di perangkat Anda dan secara otomatis memulai sinkronisasi, dan juga sebaliknya.

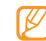

Fitur ini belum tentu tersedia, tergantung pada wilayah atau penyedia layanan.

#### Menyetel akun server

- Dlm mode Idle, buka daftar aplikasi dan pilih  $\textbf{Pengaturan} \rightarrow \textbf{Akun dan sinkr.}$
- 2 Pilih **Tambah akun**  $\rightarrow$  jenis akun.
- 3 Ikuti petunjuk pada layar untuk menyelesaikan pengaturan akun.

Untuk layanan komunitas online, seperti Facebook atau MySpace, masukkan nama pengguna dan kata sandi lalu pilih **Masuk**.

#### Mengaktifkan sinkronisasi otomatis

- $\ensuremath{\underline{l}}$  Dlm mode Idle, buka daftar aplikasi dan pilih  $\ensuremath{\textbf{Pengaturan}} \to \ensuremath{\textbf{Akun dan sinkr.}}$
- 2 Pilih Sinkronisasi otomatis.
- 3 Pilih sebuah akun.
- 4 Pilih aplikasi yang ingin disinkronisasi.

Untuk mengeluarkan aplikasi dari sinkronisasi otomatis, hilangkan tanda centang pada kotak centang di sebelah aplikasi yang Anda inginkan.

- > Menyinkronisasi data secara manual
- $I \,$  DIm mode Idle, buka daftar aplikasi dan pilih Pengaturan  $\rightarrow$  Akun dan sinkr.
- 2 Pilih sebuah akun.
- 3 Tekan [I=] → Sinkr. sekarang. Perangkat Anda akan mulai menyinkronisasi data yang Anda atur untuk disinkronisasi.

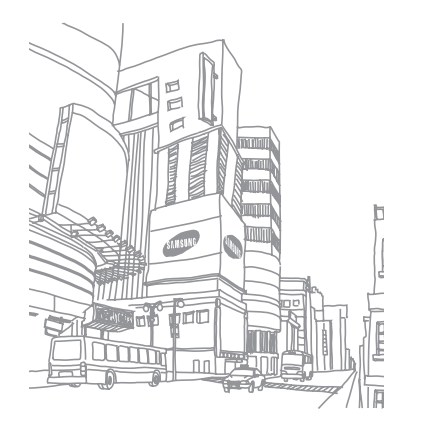

# Komunikasi

# Memanggil

Mempelajari cara menggunakan fungsi panggilan, seperti melakukan dan menjawab panggilan, menggunakan pilihan yang tersedia selama panggilan atau menyesuaikan dan menggunakan fitur terkait panggilan.

# > Melakukan dan menjawab panggilan

Anda dapat menggunakan tombol atau layar sentuh saat melakukan, menerima, mengakhiri, atau menolak panggilan.

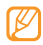

Ketika memegang perangkat di dekat wajah Anda, perangkat secara otomatis mematikan dan mengunci layar sentuh untuk mencegah masukan yang tidak disengaja.

#### Melakukan panggilan

- Dlm mode Idle, buka daftar aplikasi dan pilih **Telepon** → **Tombol**, Ialu masukkan kode area dan nomor telepon.
- 💈 Pilih 📞 untuk melakukan panggilan.
- 3 Untuk mengakhiri panggilan, pilih **End**.
  - Gunakan buku telepon untuk menyimpan nomor yang sering Anda panggil. ► hal. 57
  - Untuk cepat mengakses log panggilan untuk memanggil nomor yang baru-baru ini Anda panggil, pilih Telepon → Daftar panggilan.

#### Menjawab panggilan

Ketika ada panggilan masuk, seret ke kanan hingga menyentuh titik.

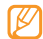

Ketika perangkat berdering, tekan tombol Volume untuk mematikan nada dering.

2 Untuk mengakhiri panggilan, pilih **End**.

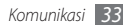

#### Menolak panggilan

Ketika ada panggilan masuk, seret 💽 ke kiri hingga menyentuh titik. Pemanggil akan mendengar nada sibuk.

#### Memanggil nomor internasional

- ∫ Dlm mode Idle, buka daftar aplikasi dan pilih Telepon → Tombol, lalu sentuh dan tahan 0 untuk memasukkan karakter +.
- 2 Masukkan nomor lengkap yang ingin dipanggil (kode negara, kode area, dan nomor telepon), kemudian pilih untuk memanggil nomor tersebut.

# Menggunakan headset

Anda dapat menjawab dan mengatur panggilan tanpa menyentuh perangkat dengan mencolokkan headset yang telah disediakan pada perangkat.

- Untuk menjawab panggilan, tekan tombol headset.
- Untuk mendiamkan atau menyuarakan panggilan, tekan tombol headset.

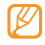

Headset yang disertakan hanya diperuntukkan bagi perangkat Anda dan mungkin tidak sesuai dengan telepon lain dan pemutar MP3.

# > Menggunakan pilihan selama panggilan

Anda dapat menggunakan opsi berikut saat panggilan sedang berlangsung:

- Untuk mengatur volume suara, tekan tombol Volume naik atau turun.
- Untuk menangguhkan panggilan, pilih Tunggu. Untuk mengembalikan panggilan yang ditangguhkan, pilih Tdk ditahan.
- Untuk memanggil panggilan kedua, pilih **Tambah panggilan** lalu panggil nomor baru.
- Untuk menjawab panggilan kedua, seret () ke kanan hingga menyentuh titik saat nada panggilan tunggu berbunyi.
   Panggilan pertama akan ditangguhkan secara otomatis. Fitur ini memerlukan langganan layanan panggilan tunggu.
- Untuk membuka layar panggilan, pilih Dialpad.

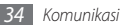

- Untuk mendengar dan berbicara dengan pihak lain lewat headset Bluetooth, pilih **Headset**.
- Untuk mematikan mikrofon sehingga pihak lain tidak dapat mendengar Anda, pilih **Hening**.
- Untuk mengaktifkan fitur speakerphone, pilih Speaker.

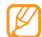

- Di lingkungan yang berisik, Anda mungkin kesulitan mendengarkan panggilan dengan fitur speakerphone. Untuk kinerja audio yang lebih baik, gunakan mode telepon normal.
- Pilih Barter untuk beralih di antara dua panggilan.
- Untuk melakukan panggilan multiparti (panggilan konferensi), lakukan atau jawab panggilan kedua ketika tersambung ke pihak kedua, lalu pilih Gabung panggilan. Fitur ini memerlukan langganan layanan panggilan konferensi.

#### Melihat dan memanggil panggilan tak terjawab

Perangkat akan menampilkan panggilan yang tidak terjawab. Untuk memanggil nomor panggilan tak terjawab, buka panel pemintas dan pilih notofikasi panggilan tak terjawab tersebut.

### > Menggunakan fitur tambahan

Anda dapat menggunakan berbagai fitur terkait panggilan lain, seperti mode Nomor Panggilan Tetap (FDN), atau pengalihan panggilan.

#### Menggunakan mode Nomor Panggilan Tetap (FDN)

Pada mode FDN, perangkat akan membatasi panggilan keluar, kecuali untuk nomor-nomor yang tersimpan di dalam daftar FDN. Untuk mengaktifkan mode FDN,

- $\begin{array}{l} I \quad \text{DIm mode Idle, buka daftar aplikasi dan pilih Pengaturan} \\ \rightarrow Pengaturan panggilan \rightarrow Nomor Panggilan Tetap \rightarrow \\ Nonaktifkan FDN. \end{array}$
- 2~ Masukkan PIN2 yang disertakan bersama kartu SIM atau USIM Anda lalu pilih  $\mathbf{Ok}.$
- *3* Pilih **Daftar FDN** dan tambahkan kontak yang akan digunakan pada mode FDN.

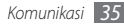
#### Mengatur penerusan panggilan

Pengalihan panggilan adalah fitur jaringan yang mengirim panggilan masuk ke nomor lain yang telah ditentukan. Anda dapat mengatur fitur ini secara terpisah untuk beberapa kondisi saat Anda tidak dapat menjawab panggilan, seperti saat sedang menelepon atau saat berada di luar area layanan.

#### I DIm mode Idle, buka daftar aplikasi dan pilih Pengaturan → Pengaturan panggilan → meneruskan.

- 2 Pilih sebuah kondisi.
- 3 Masukkan nomor tujuan kemana panggilan akan diteruskan lalu pilih Enable.

Pengaturan Anda akan dikirim ke jaringan.

#### Mengatur panggilan tunggu

Panggilan tunggu adalah sebuah fitur jaringan yang akan memperingatkan Anda akan adanya panggilan masuk ketika sedang melakukan panggilan.

Dlm mode Idle, buka daftar aplikasi dan pilih **Pengaturan** → **Pengaturan panggilan** → **Pengaturan tambahan** → **Panggilan tunggu**. Pengaturan Anda akan dikirim ke jaringan.

#### > Melihat log panggilan

Anda dapat melihat log panggilan yang difilter sesuai jenisnya.

- I Dlm mode Idle, buka daftar aplikasi dan pilih Telepon → Daftar panggilan.
- 2 Tekan [I=] → Tampilkan per → sebuah pilihan pengurutan log panggilan.

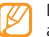

- Dari log panggilan, Anda dapat melakukan panggilan atau mengirim pesan secara langsung ke kontak dengan menggeser kontak ke kiri atau ke kanan.
- *3* Pilih log untuk menampilkan rinciannya.

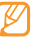

Dari tampilan rincian, Anda dapat memanggil nomor, mengirim pesan ke nomor tersebut atau menambahkan nomor tersebut ke buku telepon.

# Pesan

Mempelajari cara membuat dan mengirim pesan teks (SMS) atau multimedia (MMS), dan melihat atau mengelola pesan yang telah terkirim atau diterima.

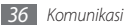

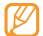

Anda mungkin dikenai biaya tambahan untuk mengirim atau menerima pesan saat di luar area jaringan asal Anda. Untuk keterangan lebih lanjut, hubungi penyedia layanan Anda.

#### Mengirim pesan teks

2 Pilih Kontak

Anda dapat memasukkan nomor secara manual atau memilih satu dari log panggilan atau grup kontak dengan memilih pilihan lain.

- *3* Pilih kontak dan pilih **Tambahkan**.
- 4 Pilih **Masukkan pesan di sini** dan masukkan pesan teks Anda.

Untuk memasukkan emoticon, tekan  $[I\!=\!\!1]\!\rightarrow$  Sisipkan smiley.

5 Pilih **Kirim** untuk mengirim pesan.

## > Mengirim pesan multimedia

I Dlm mode Idle, buka daftar aplikasi dan pilih Pesan → Pesan baru.

#### 2 Pilih Kontak.

Anda dapat memasukkan nomor secara manual atau memilih satu dari log panggilan atau grup kontak dengan memilih pilihan lain.

Ketika Anda memasukkan alamat email, perangkat akan mengubah pesan menjadi pesan multimedia.

#### *3* Pilih kontak dan pilih **Tambahkan**.

4 Pilih **Masukkan pesan di sini** dan masukkan pesan teks Anda.

5 Tekan [□] → Lampir → sebuah pilihan dan tambahkan sebuah item.

Anda dapat memilih sebuah file dari daftar file atau membuat foto, video, atau suara baru.

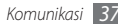

- 6 Tekan [ $\square$ ]  $\rightarrow$  **Tambah subjek** dan tambahkan judul pesan.
- 7 Pilih Kirim untuk mengirim pesan.

#### Melihat pesan teks atau multimedia

- I Dlm mode Idle, buka daftar aplikasi dan pilih Pesan. Pesan Anda dikelompokkan menurut kontak sebagai utas pesan, seperti pada messenger.
- 2 Pilih kontak.
- 3 Pilih pesan teks atau multimedia dari pesan thread.

### Mendengarkan pesan surat suara

Jika Anda telah menyetel panggilan agar dialihkan ke server surat suara, pemanggil dapat meninggalkan pesan suara saat Anda tidak menjawab panggilan masuk. Untuk mengakses kotak masuk surat suara Anda dan mendengarkan pesan surat suara,

- $\begin{tabular}{ll} $$Immode Idle, buka daftar aplikasi dan pilih $$$Telepon $$ $$ $$ $$Tombol Ialu sentuh dan tahan $$1$. \end{tabular}$
- 2 Ikuti petunjuk dari server surat suara.

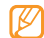

Anda harus menyimpan nomor server surat suara sebelum mengakses server. Penyedia layanan Anda dapat memberikan nomor tersebut.

# **Google Mail**

Anda bisa mengambil pesan email dari Google Mail™ ke dalam Kotak masuk Anda. Ketika Anda mengakses aplikasi ini, layar Kotak masuk muncul. Jumlah keseluruhan pesan yang belum dibaca ditampilkan pada bilah judul dan pesan belum dibaca ditampilkan dalam cetak tebal. Jika Anda telah melabeli pesan, label tersebut tampak berupa kotak berwarna pada pesan.

- Fitur ini belum tentu tersedia, tergantung pada wilayah atau penyedia layanan.
  - Menu Google Mail ini harus di beri label yang berbeda tergantung pada penyedia layanan Anda.

# Mengirim pesan email

- Dlm mode Idle, buka daftar aplikasi dan pilih Google Mail.
- 2 Tekan [ $\square$ ]  $\rightarrow$  Compose.

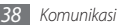

- 3 Masukkan nama atau alamat pada ruang penerima.
- 4 Masukkan subjek dan pesan.
- 5 Untuk melampirkan file gambar, tekan [I=I]  $\rightarrow$  Attach  $\rightarrow$  sebuah file.
- 6 Pilih Send untuk mengirim pesan.

# Melihat pesan email

- DIm mode Idle, buka daftar aplikasi dan pilih Google Mail.
- 2 Pilih sebuah pesan email.

Dari tampilan pesan, gunakan pilihan berikut:

- Untuk menjawab pesan, pilih 🦛.
- Untuk menjawab pesan termasuk semua penerima, pilih → Reply all.
- Untuk meneruskan pesan ke orang lain, pilih  $\blacktriangleleft \to$  Forward.
- Untuk menambahkan bintang ke dalam pesan, pilih 🚖.
- Untuk melihat lampiran, pilih **Preview**. Untuk menyimpan lampiran ke dalam kartu memori, pilih **Download**.
- Untuk membuat arsip pesan, pilih Archive.
- Untuk menghapus pesan, pilih Delete.

Untuk beralih ke pesan sebelumnya atau berikutnya, pilih
 atau

# > Mengelola email dengan label

Anda dapat mengelola email Anda dengan melabeli pesan Anda atau menambahkan tanda bintang untuk menandai pesan penting. Anda dapat mengurutkan pesan dengan filter label.

#### Menambahkan label pada pesan

- l Dari layar Inbox, sentuh dan tahan pesan.
- 2 Pilih Change labels.
- $\beta$  Pilih label yang akan ditambahkan lalu pilih **Ok**.

#### Menambahkan tanda bintang pada pesan

- Dari layar Inbox, sentuh dan tahan pesan.
- 2~ Pilih **Add star**. Ikon bintang di sebelah pesan diaktifkan.

#### Menyaring pesan

- 1 Dari layar Inbox, tekan [ $\blacksquare$ ]  $\rightarrow$  **Go to labels**.
- 2 Pilih label pesan yang ingin dilihat.

# Email

Pelajari cara mengirim dan melihat pesan email lewat akun email pribadi atau perusahaan.

#### > Menyetel akun email

- *I* Dlm mode Idle, buka daftar aplikasi dan pilih **Email**.
- 2 Masukkan alamat email dan kata sandi Anda.
- 3 Pilih BRKT (untuk akun email umum, seperti Google Mail dan Yahoo) atau Pngaturan manual (untuk akun email perusahaan lain).
- 4 Ikuti petunjuk yang ditampilkan di layar.

Setelah selesai menyetel akun email, pesan email akan diunduh ke perangkat Anda. Jika Anda telah membuat lebih dari dua akun, Anda dapat beralih di antara akun-akun email tersebut. Tekan [□] → **Akun** dan pilih akun yang ingin diambil pesannya.

#### > Mengirim pesan email

- 1 Dlm mode Idle, buka daftar aplikasi dan pilih Email → sebuah akun email.
- 2 Tekan [ $\square$ ]  $\rightarrow$  Membuat baru.

#### 3 Pilih Kontak.

Anda dapat memasukkan alamat email secara manual atau memilih satu dari log panggilan atau grup kontak dengan memilih pilihan lain.

- 4 Pilih ruang isian Cc/Bcc dan tambahkan penerima lainnya.
- 5 Pilih ruang subjek dan masukkan judul Anda.
- 6 Pilih ruang masukan teks dan masukkan teks email Anda.
- 7 Pilih Lampir dan lampirkan sebuah file.

Anda dapat memilih sebuah file dari daftar file atau membuat foto, video, atau suara baru.

- 8 Pilih **Mengirim** untuk mengirim pesan.

Jika Anda sedang offline atau di luar area layanan, pesan akan ditangguhkan dalam daftar utas pesan hingga Anda online dan berada di area layanan Anda.

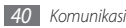

#### > Melihat pesan email

Ketika Anda membuka akun email, Anda dapat melihat email yang diambil sebelumnya secara offline atau menghubung ke server email untuk melihat pesan baru. Setelah mengambil pesan email, Anda dapat melihatnya secara offline.

- 1 DIm mode Idle, buka daftar aplikasi dan pilih Email → sebuah akun email.
- 2 Tekan [□] → Memperbarui untuk memperbarui daftar pesan.
- 3 Pilih sebuah pesan email.

Dari tampilan pesan, gunakan pilihan berikut:

- Untuk menjawab pesan, tekan [ $\square$ ]  $\rightarrow$  **Balas**.
- Untuk menjawab pesan termasuk semua penerima, tekan [r=1] → Balas → Semua.
- Untuk meneruskan pesan ke orang lain, pilih [ $\square$ ]  $\rightarrow$  **Melanjutkan**.
- Untuk menghapus pesan, tekan [□] → Hapus.
- Untuk melihat lampiran, pilih item lampiran. Untuk menyimpan lampiran ke dalam kartu memori, pilih 🔛

# Talk

Mempelajari cara mengobrol dengan teman dan keluarga lewat Google Talk^m.

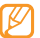

Fitur ini belum tentu tersedia, tergantung pada wilayah atau penyedia layanan.

## > Menambahkan teman ke daftar teman

- I Dlm mode Idle, buka daftar aplikasi dan pilih Talk. Daftar teman menampilkan semua kontak Google Talk Anda sekaligus.
- 2 Tekan [ $\square$ ]  $\rightarrow$  Add friend.
- 3 Masukkan alamat email teman lalu pilih Send invitation.

Jika teman Anda menerima undangan, teman tersebut ditambahkan ke daftar teman Anda.

## Memulai obrolan

- DIm mode Idle, buka daftar aplikasi dan pilih **Talk**.
- $2\,$  Pilih teman dari daftar teman. Layar obrolan terbuka.

- β Masukkan pesan Anda dan pilih **Send**. Untuk memasukkan emoticon, tekan [I=1] → Lainnya → Insert smiley.
- 4 Untuk beralih di antara obrolan yang aktif, tekan [I=I]  $\rightarrow$  Switch chats.
- 5 Untuk mengakhiri obrolan, tekan [ $\square$ ]  $\rightarrow$  End chat.

# **Social Hub**

Mempelajari cara mengakses Social Hub<sup>™</sup>, aplikasi komunikasi terintegrasi untuk email, pesan, pesan instant, kontak atau informasi kalender.

Kunjungi http://socialhub.samsungmobile.com untuk rincian lebih lanjut.

- *I* Dlm mode Idle, buka daftar aplikasi dan pilih **Social Hub**.
- 2 Periksa dan gunakan konten yang dikirimkan dari Social Hub.

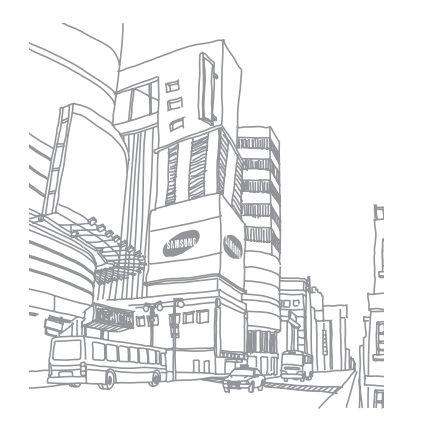

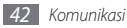

# Hiburan

## Kamera

Mempelajari cara mengambil dan melihat foto dan video. Anda dapat mengambil foto pada resolusi hingga 2048 x 1536 piksel (3,2 megapiksel) dan video pada resolusi hingga 320 x 240 piksel.

Untuk menggunakan kamera, Anda harus memasukkan kartu memori terlebih dahulu.

- Ø
- Antarmuka kamera hanya muncul dalam orientasi lanskap.
- Sentuh layar untuk menyembunyikan atau menampilkan ikon pada jendela bidik.
- Kamera akan mati secara otomatis jika Anda tidak menggunakannya untuk beberapa lama.
- Kapasitas memori mungkin berbeda tergantung pada tempat pemotretan dan kondisi pemotretan.

### > Mengambil foto

- Dlm mode Idle, buka daftar aplikasi dan pilih Kamera.
- 2 Putar perangkat berlawanan arah jarum jam untuk tampilan lanskap.
- 3 Arahkan lensa ke subjek dan lakukan beberapa pengaturan yang diperlukan.

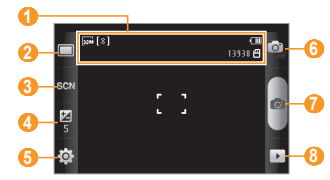

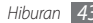

| Angka | Fungsi                                                                                                    |
|-------|----------------------------------------------------------------------------------------------------|
| 0     | <ul> <li>Memeriksa status dan pengaturan kamera.</li> <li>Isesolusi</li> <li>Isenis pengukuran exposure</li> <li>Isumlah foto yang dapat Anda ambil<br/>(tergantung pada memori yang tersedia)</li> <li>Isekasi penyimpanan</li> </ul> |
| 2     | Mengubah mode pemotretan.                                                                                                    |
| 3     | Mengubah mode pemandangan.                                                                                                    |
| 4     | Menyesuaikan kecerahan; Pilih + untuk<br>menaikkan atau – untuk menurunkan.                                                                                                    |
| 6     | Mengubah pengaturan kamera.                                                                                                    |
| 6     | Beralih ke kamera video.                                                                                                    |
| 0     | Mengambil foto.                                                                                                    |
| 8     | Melihat foto yang terakhir diambil.                                                                                                    |

- 4 Tekan tombol Volume untuk memperbesar atau memperkecil tampilan.
- 5 Pilih 💿 untuk mengambil foto. Foto disimpan secara otomatis.

Setelah mengambil foto, pilih 🕨 untuk melihat foto yang diambil.

- Untuk melihat foto lainnya, gulir ke kiri atau ke kanan.
- Untuk memperbesar atau memperkecil, sentuh layar dan pilih
   atau Q. Anda juga dapat menyentuh dua kali layar untuk memperbesar atau memperkecil.
- Untuk mengirim foto ke orang lain, pilih Bagi.
- Untuk mengatur foto sebagai wallpaper atau gambar ID pemanggil untuk kontak, pilih **Atur sebagai**.
- Untuk menghapus foto, pilih Hapus.

#### Mengambil foto dengan pilihan berbagai pemandangan yang sudah diatur sebelumnya

Kamera Anda dilengkapi dengan pengaturan yang sudah ditetapkan sebelumnya untuk berbagai pemandangan. Anda cukup memilih mode yang sesuai untuk kondisi dan subjek pemotretan.

Sebagai contoh, ketika Anda mengambil foto pada malam hari, pilih mode malam yang menggunakan pembukaan yang diperlama.

- 1 Dlm mode Idle, buka daftar aplikasi dan pilih Kamera.
- Putar perangkat berlawanan arah jarum jam untuk tampilan lanskap.
- 3 Pilih SGN  $\rightarrow$  sebuah pemandangan  $\rightarrow$   $\square$ .
- 4 Lakukan penyesuaian yang diperlukan.
- 5 Pilih 💿 untuk mengambil foto.

#### > Mengambil foto dalam mode Smile shot

Kamera Anda dapat mengenali wajah orang dan membantu Anda mengambil foto wajah mereka yang tersenyum.

- DIm mode Idle, buka daftar aplikasi dan pilih **Kamera**.
- $2\,$  Putar perangkat berlawanan arah jarum jam untuk tampilan lanskap.
- $\beta$  Pilih  $\square \rightarrow$  Smile shot.
- 4 Lakukan penyesuaian yang diperlukan.

5 Pilih 🙆.

6 Arahkan lensa kamera ke subjek Anda.

Perangkat Anda mengenali orang dalam gambar dan mendeteksi senyum mereka. Apabila subjek tersebut tersenyum, perangkat akan otomatis mengambil foto.

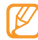

Kamera akan mengenali hingga tiga wajah dan mengambil foto saat semua subjek tersenyum.

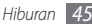

### > Mengambil serangkaian foto

Anda dapat dengan mudah mengambil serangkaian foto dari subjek yang sedang bergerak. Ini berguna saat Anda memotret anak kecil yang sedang bermain atau kegiatan olah raga.

- *I* Dlm mode Idle, buka daftar aplikasi dan pilih **Kamera**.
- $2\,$  Putar perangkat berlawanan arah jarum jam untuk tampilan lanskap.
- 3 Pilih  $\square \rightarrow$  Kontinu.
- 4 Lakukan penyesuaian yang diperlukan.
- 5 Sentuh dan tahan 💼. Kamera akan terus mengambil foto hingga Anda melepas tombol bidik kamera.

### Mengambil foto panorama

Anda dapat mengambil foto panorama lebar menggunakan mode pemotretan Panorama. Mode ini sesuai untuk memotret pemandangan.

- 1 Dlm mode Idle, buka daftar aplikasi dan pilih Kamera.
- $2\;$  Putar perangkat berlawanan arah jarum jam untuk tampilan lanskap.

3 Pilih □ → Panorama.

- 4 Lakukan penyesuaian yang diperlukan.
- 5 Pilih 👩 untuk mengambil foto pertama.
- 6 Geser perangkat perlahan ke arah manapun dan sejajarkan bingkai hijau dengan jendela bidik.

Ketika Anda telah menyejajarkan bingkai hijau dengan jendela bidik, kamera akan mengambil foto berikutnya secara otomatis.

7 Ulangi langkah 6 untuk menyelesaikan foto panorama.

### Mengambil foto gabungan

Anda dapat mengambil dua foto dengan latar belakang yang sama lalu menggabungkan separuh bagian kiri dan kanan dari tiap foto menjadi satu foto. Fitur ini sangat membantu saat Anda ingin mengambil foto bersama teman tetapi tidak ada orang yang dapat mengambilkan foto untuk Anda.

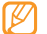

Gambar ratinjau muncul dengan diperbesar pada mode ini, tetapi file akan disimpan dan dibuat pada kulitas gambar normal.

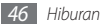

- Dlm mode Idle, buka daftar aplikasi dan pilih Kamera.
- $2\,$  Putar perangkat berlawanan arah jarum jam untuk tampilan lanskap.
- $\beta$  Pilih  $\square \rightarrow$  Tambahkan saya.
- 4 Lakukan penyesuaian yang diperlukan.
- 5~ Sentuh sisi kiri atau kanan yang pertama ingin dipotret.
- 6 Pilih 💿 untuk mengambil foto pertama.
- $7\,\,$  Lakukan penyesuaian yang diperlukan untuk foto kedua.
- 8 Pilih 💿 untuk mengambil foto kedua.

Perangkat akan menyatukan separuh foto pertama dan separuh foto kedua secara otomatis menjadi sebuah foto.

## Mengambil foto gerakan

Anda dapat mengambil foto subjek yang bergerak lalu menggabungkannya menjadi sebuah foto yang menunjukkan gerakan tersebut.

- 1 Dlm mode Idle, buka daftar aplikasi dan pilih Kamera.
- $2\;$  Putar perangkat berlawanan arah jarum jam untuk tampilan lanskap.

- 3 Pilih  $\square \rightarrow$  Action shot.
- 4 Lakukan penyesuaian yang diperlukan.
- 5 Pilih 👩 untuk mengambil foto pertama.
- Gerakkan perangkat mengikuti subjek yang bergerak.
   Perangkat akan mengambil foto berikutnya secara otomatis.
- 7 Teruslah mengikuti subjek hingga perangkat berhasil mengambil semua bidikan yang diperlukan untuk foto aksi tersebut.

## > Menyesuaikan pengaturan kamera

Sebelum mengambil foto, pilih  $\{\widehat{\mathbb{Q}}\} \to \widehat{[\mathbf{C}]}$  untuk mengakses pilihan-pilihan berikut:

| Pilihan  | Fungsi                                                    |
|----------|-----------------------------------------------------------|
| Makro    | Mengaktifkan mode Macro untuk<br>mengambil foto close-up. |
| Timer    | Pilih lamanya penundaan sebelum kamera<br>mengambil foto. |
| Resolusi | Mengubah pilihan resolusi.                                |

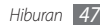

| Pilihan            | Fungsi                                                          | Pengaturan    | Fungsi                                                                     |
|--------------------|-----------------------------------------------------------------|---------------|----------------------------------------------------------------------------|
| White balance      | Mengatur keseimbangan warna<br>berdasarkan kondisi pencahayaan. |               | Mengatur kamera untuk memasukkan<br>informasi lokasi untuk foto Anda.      |
| Efek               | Menerapkan efek khusus, seperti rona<br>sepia atau hitam putih. |               | Untuk meningkatkan sinyal GPS,<br>hindari pemotretan di lokasi di          |
| Pengukuran         | Memilih jenis pengukuran exposure.                              | GPS           | mana sinyal dapat terhalang, sepert<br>di antara gedung atau di area       |
| Kualitas<br>gambar | Mengatur tingkat kualitas foto Anda.                            |               | dataran yang lebih rendah dari area<br>sekitarnya, atau dalam kondisi cuac |
| Penvetelan         | Mengatur kontras, saturasi, dan ketajaman,                      |               | yang buruk.                                                                |
|                    |                                                                 | Cuara shuttor | Mengatur shutter kamera agar bersuara                                      |

Sebelum mengambil foto, pilih  $\{ \overset{\frown}{O} \} \rightarrow \overset{\cup}{\cap}$  untuk mengakses pengaturan-pengaturan berikut:

| Pengaturan     | Fungsi                                                          |
|----------------|-----------------------------------------------------------------|
| Garis petunjuk | Menampilkan garis petunjuk pada layar<br>pratinjau.             |
| Tinjauan       | Mengatur kamera untuk menampilkan<br>gambar yang telah diambil. |

|               | Mengatur kamera untuk memasukkan<br>informasi lokasi untuk foto Anda.                                                                                                    |  |  |
|---------------|----------------------------------------------------------------------------------------------------|--|--|
| GPS           | Untuk meningkatkan sinyal GPS,<br>hindari pemotretan di lokasi di<br>mana sinyal dapat terhalang, seperti<br>di antara gedung atau di area<br>dataran yang lebih rendah dari area<br>sekitarnya, atau dalam kondisi cuaca<br>yang buruk. |  |  |
| Suara shutter | Mengatur shutter kamera agar bersuara<br>saat mengambil foto.                                                                                                    |  |  |
| Reset         | Mengatur ulang menu dan pilihan<br>pemotretan.                                                                                                    |  |  |

#### Merekam video

- Dlm mode Idle, buka daftar aplikasi dan pilih Kamera.
- 2 Putar perangkat berlawanan arah jarum jam untuk tampilan lanskap.
- 3 Pilih on untuk beralih ke kamera video.

 $4\,$  Arahkan lensa ke subjek dan lakukan beberapa pengaturan yang diperlukan.

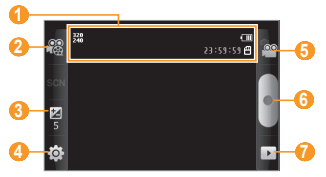

| Angka | Fungsi                                                                                                    |
|-------|----------------------------------------------------------------------------------------------------|
| 0     | Memeriksa status dan pengaturan kamera<br>video.<br>• 2155355 : Panjang video yang dapat<br>direkam (tergantung pada memori yang<br>tersedia)<br>• 215255 : Lokasi penyimpanan |

| Angka | Fungsi                                                                                                    |
|-------|----------------------------------------------------------------------------------------------------|
| 2     | Mengubah mode perekaman (untuk<br>melampirkan ke pesan multimedia atau<br>untuk menyimpan dengan normal). |
| 6     | Menyesuaikan kecerahan; Pilih + untuk<br>menaikkan atau – untuk menurunkan.                               |
| 4     | Mengubah pengaturan kamera video.                                                                         |
| 6     | Beralih ke kamera.                                                                                        |
| 6     | Merekam video.                                                                                            |
| 0     | Melihat video yang terakhir direkam.                                                                      |

- 5 Tekan tombol Volume untuk memperbesar atau memperkecil tampilan.
- 6 Pilih untuk mulai merekam.
- 7 Pilih untuk berhenti merekam.
   Video disimpan secara otomatis.

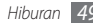

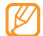

Kamera mungkin tidak dapat merekam video dengan baik ke kartu memori yang memiliki kecepatan transfer lambat.

Setelah merekam video, pilih 🕩 untuk melihat video yang telah direkam.

- Untuk melihat video lainnya, gulir ke kiri atau ke kanan.
- Untuk mengirim video ke orang lain, pilih Bagi.
- Untuk memutar video, pilih Putar.
- Untuk menghapus video, pilih Hapus.

#### > Menyesuaikan pengaturan kamera video

Sebelum merekam video, pilih  $\{ \widehat{\mathbb{O}} \} \to \bigcup^{(\mathbb{O})}$  untuk mengakses pilihan-pilihan berikut:

| Pilihan       | Fungsi                                                          |
|---------------|-----------------------------------------------------------------|
| Timer         | Pilih lamanya penundaan sebelum kamera<br>mulai merekam video.  |
| Resolusi      | Mengubah pilihan resolusi.                                      |
| White balance | Mengatur keseimbangan warna<br>berdasarkan kondisi pencahayaan. |

| Pilihan        | Fungsi                                                          |
|----------------|-----------------------------------------------------------------|
| Efek           | Menerapkan efek khusus, seperti rona sepia<br>atau hitam putih. |
| Kualitas video | Mengatur tingkat kualitas video Anda.                           |
| Penyetelan     | Mengatur kontras, saturasi, dan ketajaman.                      |

| Pengaturan        | Fungsi                                                         |
|-------------------|----------------------------------------------------------------|
| Garis<br>petunjuk | Menampilkan garis petunjuk pada layar<br>pratinjau.            |
| Rekam audio       | Mengaktifkan dan menonaktifkan audio.                          |
| Tinjauan          | Mengatur kamera untuk menampilkan<br>video yang telah direkam. |
| Reset             | Mengatur ulang menu dan pilihan<br>pemotretan.                 |

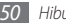

# Galeri

Mempelajari cara melihat foto dan memutar video yang disimpan di kartu memori.

#### Format file yang didukung

| Jenis  | Format                                                                     |
|--------|----------------------------------------------------------------------------|
| Gambar | Ekstensi: bmp, gif, jpg, png, wbmp, agif                                   |
| Video  | <ul> <li>Ekstensi: 3gp, mp4</li> <li>Codec: MPEG4, H.263, H.264</li> </ul> |

- Beberapa format file mungkin tidak didukung tergantung perangkat lunak perangkat.
  - Jika ukuran file melebihi memori yang tersedia, kesalahan bisa terjadi saat Anda membuka file.

# > Melihat foto

- DIm mode Idle, buka daftar aplikasi lalu pilih Galeri.
- 2 Pilih sebuah folder.

- 3 Untuk mengubah mode tampilan, pilih 🏢 atau 🖾 pada bagian kanan atas layar.
- 4 Pilih foto (tanpa ikon) yang akan dilihat.

Ketika melihat sebuah foto, gunakan pilihan berikut:

- Untuk melihat foto lainnya, gulir ke kiri atau ke kanan.
- Untuk memperbesar atau memperkecil, pilih Anda juga dapat menyentuh layar dengan dua jari dan merentangkannya (satukan jari Anda untuk memperkecil tampilan).
- Untuk memulai tampilan slide di dalam folder yang dipilih, pilih **Tayangan slide**. Sentuh layar untuk menghentikan tayangan slide.

#### > Memutar video

- DIm mode Idle, buka daftar aplikasi lalu pilih **Galeri**.
- 2 Pilih sebuah video (dengan ikon ) yang akan diputar.
- $\beta \;$  Putar perangkat berlawanan arah jarum jam untuk tampilan lanskap.
- 4 Kontrol pemutaran dengan tombol-tombol virtual.

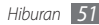

### > Berbagi gambar atau video

- / Dlm mode Idle, buka daftar aplikasi lalu pilih Galeri.
- 2 Pilih sebuah folder.
- 3 Pilih sebuah file gambar atau video.
- 4 Pilih **Menu**  $\rightarrow$  **Berbagi**  $\rightarrow$  sebuah pilihan berbagi.

# Musik

Mempelajari cara mendengarkan musik favorit saat di perjalanan dengan pemutar musik. Pemutar musik mendukung format file berikut: mp3, ogg, aac.

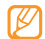

- Anda juga dapat memutar file musik dalam format berikut jika Anda membukanya dari File saya, pesan multimedia, atau di browser web: mid, xmf, rtttl, imy, rtx, ota, amr, wav, mxmf.
- Beberapa format file mungkin tidak didukung tergantung perangkat lunak perangkat.
- Jika ukuran file melebihi memori yang tersedia, kesalahan bisa terjadi saat Anda membuka file.

# > Menambah file musik ke perangkat

Mulailah dengan mentransfer file ke perangkat atau kartu memori Anda:

- Download dari web nirkabel. ► hal. 63
- Download dari PC dengan Samsung Kies opsional.
   ▶ hal. 78
- Menerima file lewat Bluetooth. ► hal. 73
- Menyalin ke kartu memori. 🕨 hal. 78

## Memutar musik

Setelah memindah file ke telepon atau kartu memori Anda,

- DIm mode Idle, buka daftar aplikasi dan pilih **Musik**.
- 2 Pilih kategori musik  $\rightarrow$  file musik.

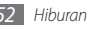

*3* Kontrol pemutaran dengan tombol-tombol berikut:

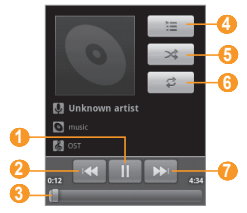

| Angka | Fungsi                                                                    |
|-------|---------------------------------------------------------------------------|
| 0     | Menghentikan pemutaran sementara.<br>Pilih ▶ untuk melanjutkan pemutaran. |
| 2     | Lewati mundur; Scan mundur dalam satu file<br>(sentuh dan tahan).         |
| 3     | Pindah ke titik pada file dengan menggeser<br>bar.                        |
| 4     | Membuka daftar putar.                                                     |

| Angka | Fungsi                                                                                         |
|-------|------------------------------------------------------------------------------------------------|
| 6     | Mengaktifkan mode Shuffle.                                                                     |
| 6     | Mengubah mode pengulangan (tidak aktif,<br>mengulang satu file, atau mengulang semua<br>file). |
| 0     | Lewati maju; Scan maju dalam satu file<br>(sentuh dan tahan).                                  |

- Anda dapat mengontrol pemutaran dengan headset yang disertakan: Tekan tombol headset untuk memutar atau menghentikan sementara pemutaran. Anda juga dapat menekan dan menahan tombol headset untuk membuka pemutar musik.
  - WOW HD<sup>™</sup> memperbaiki kualitas pemutaran audio secara signifikan, memberikan pengalaman hiburan 3D, kaya akan bass dan kejernihan frekuensi tinggi untuk detil yang jernih.

#### Membuat daftar putar

Dlm mode Idle, buka daftar aplikasi dan pilih Musik.

Pilih kategori  $\rightarrow$  file musik.

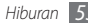

- $\beta$  Tekan [r=1]  $\rightarrow$  Tambahkan ke daftar putar  $\rightarrow$  Baru.
- 4 Masukkan judul daftar putar baru Anda dan pilih Simpan.
- 5 Untuk menambahkan lebih banyak file musik ke daftar putar, putar file lalu tekan [I=]] → Tambahkan ke daftar putar → daftar putar baru.

#### > Menggunakan fitur pengacakan pihak

Ketika Anda mengaktifkan fitur party suffle pesta, perangkat Anda memilih dan memutar file musik secara acak.

- 1 Dlm mode Idle, buka daftar aplikasi dan pilih Musik.
- 2 Tekan [ $\square$ ]  $\rightarrow$  Party shuffle.
- 3 Untuk mematikan fitur pengacakan pihak, pilih ().

#### > Menyesuaikan pengaturan pemutar musik

- DIm mode Idle, buka daftar aplikasi dan pilih **Musik**.
- 2 Pilih kategori  $\rightarrow$  file musik.
- 3 Tekan [ $\square$ ]  $\rightarrow$  Pengaturan.
- 4 Atur pengaturan berikut untuk menyesuaikan pemutar musik Anda:

| Pilihan     | Fungsi                                                                                                    |
|-------------|----------------------------------------------------------------------------------------------------|
| saluran 5.1 | Mengatur apakah akan mengaktifkan<br>sistem suara sekitar 5.1 channel virtual saat<br>headset disambungkan atau tidak. |
| Equaliser   | Pilih jenis equalizer default.                                                                                         |

# **Radio FM**

Mempelajari cara mendengarkan musik dan berita melalui radio FM. Untuk mendengarkan radio FM, Anda harus mencolokkan headset yang disediakan yang bertindak sebagai antena radio.

### 🕨 Mendengarkan Radio FM

Colokkan headset yang disertakan ke perangkat.

- 2 Dlm mode Idle, buka daftar aplikasi dan pilih **Radio FM**.
- 3 Pilih ▶ untuk menyalakan Radio FM.

Radio FM akan menscan dan menyimpan stasiun yang ada secara otomatis.

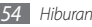

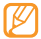

Pertama kali Anda menyalakan Radio FM, Anda akan diminta untuk memulai tuning otomatis.

4 Kontrol Radio FM dengan tombol-tombol berikut:

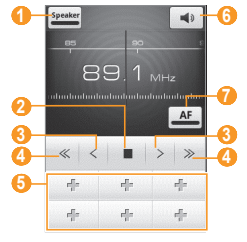

| Angka | Fungsi                                                       |
|-------|--------------------------------------------------------------|
| 0     | Mengubah keluaran suara (headset atau<br>speaker perangkat). |
| 2     | Mematikan radio FM. Pilih ▶ untuk<br>menyalakan radio FM.    |

| Angka | Fungsi                                                                                                   |
|-------|----------------------------------------------------------------------------------------------------|
| 3     | Mengubah frekuensi setiap 0,1 MHz.                                                                       |
| 4     | Mencari stasiun radio yang tersedia.                                                                     |
| 6     | Menambahkan stasiun radio yang aktif ke<br>daftar favorit.                                               |
| 6     | Mengatur volume.                                                                                         |
| 7     | Mengatur Radio FM untuk menala frekuensi<br>stasiun secara otomatis saat sinyal radio yang<br>ada lemah. |

#### Menyimpan stasiun radio secara otomatis

Colokkan headset yang disertakan ke perangkat.

Dlm mode Idle, buka daftar aplikasi dan pilih Radio FM.

Pilih **Menscan** → pilihan pemindaian.

Radio FM akan menscan dan menyimpan stasiun yang ada secara otomatis.

Pilih stasiun radio yang diinginan dari semua daftar stasiun lalu tekan [<sup>1</sup>] untuk kembali ke layar radio FM.

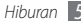

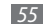

- Menambahkan stasiun radio ke daftar favorit
- 1 Colokkan headset yang disertakan ke perangkat.
- 2 Dlm mode Idle, buka daftar aplikasi dan pilih Radio FM.
- 3 Pilih 🕨 untuk menyalakan Radio FM.
- 4 Gulir ke stasiun radio yang diinginkan.
- 5 Pilih + untuk menambah ke daftar favorit.
- Ø
- Anda dapat menambahkan nama untuk stasiun radio atau menghapus stasiun radio. Sentuh dan tahan stasiun radio di daftar favorit lalu pilih **Hapus** atau **Mengganti nama**.

#### > Mengatur pengaturan Radio FM

- 1 Dlm mode Idle, buka daftar aplikasi dan pilih Radio FM.
- 2 Tekan [ $\blacksquare$ ]  $\rightarrow$  **Pengaturan**.
- $\mathcal J$  Atur pengaturan berikut untuk menyesuaikan Radio FM Anda:

| Pilihan                   | Fungsi                                                                                                    |
|---------------------------|----------------------------------------------------------------------------------------------------|
| Wilayah                   | Pilih wilayah Anda.                                                                                                    |
| Pemutar latar<br>belakang | Mengatur apakah menjalankan atau<br>tidak radio FM di latar belakang saat<br>menggunakan aplikasi lainnya. Jika fitur<br>ini aktif, Anda dapat mengontrol radio<br>FM dari panel pemintas. |
| Tampilkan ID<br>Station   | Mengatur apakah menampilkan atau<br>tidak ID stasiun pada layar radio FM. ID<br>stasiun hanya tersedia dari stasiun radio<br>yang menyediakan informasi ini.                               |
| Frekuensi<br>alternatif   | Mengatur apakah radio FM mencoba<br>menala ulang stasiun radio atau tidak<br>saat sinyal lemah.                                                                                            |
| Radio FM<br>otomatis mati | Mengatur radio FM agar mati secara otomatis pada jangka waktu tertentu.                                                                                                    |

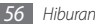

# Informasi pribadi

# Kontak

Mempelajari cara membuat dan mengelola daftar kontak pribadi dan bisnis Anda. Anda dapat menyimpan nama, nomor telepon seluler, nomor telepon rumah, alamat email, hari ulang tahun dan lebih banyak lagi dari kontak Anda.

### Membuat kontak

- DIm mode Idle, buka daftar aplikasi dan pilih Kontak.
- 2 Pilih 🕑.
- 3 Pilih lokasi memori.

Jika Anda mempunyai lebih dari satu akun, pilih satu akun tempat kontak akan ditambahkan.

- 4 Masukkan informasi kontak.
- 5 Pilih **Simpan** untuk menambahkan kontak ke memori.

Anda juga dapat membuat kontak dari layar panggilan.

- [ Dlm mode Idle, buka daftar aplikasi dan pilih Telepon → Tombol.
- 2 Masukkan nomor telepon.
- 3 Pilih Tambahkan ke kontak  $\rightarrow \bigcirc$ .
- 4 Masukkan informasi kontak.
- Pilih **Simpan** untuk menambahkan kontak ke memori.

# > Mencari kontak

- Dlm mode Idle, buka daftar aplikasi dan pilih Kontak.
- <sup>2</sup> Gulir ke atas atau ke bawah pada daftar kontak.
- 3 Pilih lokasi memori.

Jika Anda mempunyai lebih dari satu akun, pilih satu akun tempat kontak akan ditambahkan.

Setelah Anda menemukan kontak, Anda dapat:

- memanggil kontak dengan memilih nomor telepon.
- mengirim pesan dengan memilih Pesan.
- mengedit informasi kontak dengan menekan [I=I] → Mengubah.

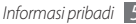

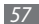

## Mengatur nomor panggilan cepat

- DIm mode Idle, buka daftar aplikasi dan pilih Kontak.
- 2 Tekan [I=] → Lainnya → Panggilan cepat.
- $\beta$  Pilih nomor lokasi  $\rightarrow$  sebuah kontak.

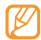

Anda bisa memanggil nomor ini dengan cepat dengan cara menyentuh dan menahan nomor lokasi pada layar panggilan.

# 🕨 Membuat kartu nama Anda

- 1 Dlm mode Idle, buka daftar aplikasi dan pilih Kontak.
- 2 Tekan [ $\square$ ]  $\rightarrow$  **Profil saya**.
- 3 Masukkan rincian pribadi Anda.

#### 4 Pilih Simpan.

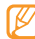

Anda dapat mengirim kartu nama dengan melampirkan pesan atau email atau mentransfernya lewat fitur nirkabel Bluetooth.

#### > Mengambil kontak dari akun komunitas Anda

Anda dapat melihat daftar akun situs web komunitas dan memilih akun untuk ditambahkan kontak dari situs web ke kontak telepon Anda.

- 1 Dlm mode Idle, buka daftar aplikasi dan pilih Kontak.
- 2 Tekan [ $\square$ ]  $\rightarrow$  Dapatkan teman.
- 3 Pilih sebuah akun.

# > Membuat kelompok kontak

Dengan membuat kelompok kontak, Anda dapat mengelola banyak kontak dan mengirim pesan atau email ke semua anggota kelompok. Mulailah dengan membuat kelompok.

- [ Dlm mode Idle, buka daftar aplikasi dan pilih Kontak → Kelompok.
- 2 Tekan [ $\square$ ]  $\rightarrow$  **Buat**.
- $\mathcal{J}$  Masukkan nama dan pilih nada dering untuk kelompok tersebut.
- 4 Pilih Simpan.

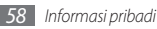

#### Menyalin kontak

Untuk menyalin kontak dari kartu SIM atau USIM ke perangkat,

- 1 Dlm mode Idle, buka daftar aplikasi dan pilih Kontak.
- 2 Tekan [I=] → Impor/Ekspor → Impor dari kartu SIM.
- 3 Pilih lokasi memori.

Jika Anda mempunyai lebih dari satu akun, pilih satu akun tempat kontak akan ditambahkan.

4 Pilih kontak yang akan disalin dan pilih **Import**.

Untuk menyalin kontak dari perangkat ke kartu SIM atau USIM,

- 1 Dlm mode Idle, buka daftar aplikasi dan pilih Kontak.
- 2 Tekan [ $\square$ ]  $\rightarrow$  Impor/Ekspor  $\rightarrow$  Ekspor ke kartu SIM.
- $\beta$  Pilih kontak yang akan disalin dan pilih  $\mathbf{Ekspor} {\rightarrow} \mathbf{Ya}.$

# > Mengimpor atau mengekspor kontak

Untuk mengimpor file kontak (dalam format vcf) dari kartu memori ke perangkat,

- DIm mode Idle, buka daftar aplikasi dan pilih Kontak.
- 2 Tekan [ $\square$ ]  $\rightarrow$  Impor/Ekspor  $\rightarrow$  Impor dari kartu SD.

3 Pilih lokasi memori.

Jika Anda mempunyai lebih dari satu akun, pilih satu akun tempat kontak akan ditambahkan.

- 4 Pilih sebuah pilihan untuk mengimpor sebuah kontak, banyak kontak, atau semua kontak lalu tekan Ok.
- 5~ Pilih sebuah pilihan untuk mengimpor sebuah file kontak, banyak file kontak, atau semua file kontak lalu tekan  ${\rm Ok.}$

Untuk mengekspor kontak dari perangkat ke kartu memori,

- DIm mode Idle, buka daftar aplikasi dan pilih Kontak.
- 2 Tekan [ $\blacksquare$ ]  $\rightarrow$  Impor/Ekspor  $\rightarrow$  Ekspor ke kartu SD.
- *3* Pilih **Ok** untuk mengonfirmasi.

# Melihat log komunikasi

Anda dapat melihat log komunikasi panggilan, pesan, email, atau utas SNS.

- 1 Dlm mode Idle, buka daftar aplikasi dan pilih Kontak → Histori.
- 2 Pilih item yang ingin dilihat.

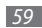

### Melihat aktivitas jejaring sosial

Anda dapat melihat aktivitas terbaru kontak di layanan jejaring sosial, seperti Facebook, MySpace dan Twitter.

- I Dlm mode Idle, buka daftar aplikasi dan pilih Kontak → Activitas.
- 2 Pilih item yang ingin dilihat.

# Kalendar

Mempelajari cara membuat dan mengelola peristiwa harian, mingguan, atau bulanan, dan mengatur alarm untuk mengingatkan Anda akan peristiwa penting.

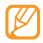

Untuk menggunakan aplikasi kalender, Anda perlu masuk ke akun Google.

# > Membuat peristiwa

- / Dlm mode Idle, buka daftar aplikasi dan pilih Kalendar.
- 2 Tekan [ $\square$ ]  $\rightarrow$  Membuat.
- *3* Masukkan rincian peristiwa seperlunya.
- 4 Pilih Simpan.

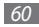

Informasi pribadi

## > Menampilkan peristiwa

Untuk mengubah tampilan kalender,

- DIm mode Idle, buka daftar aplikasi dan pilih **Kalendar**.
- 2 Pilih mode tampilan dari bagian atas kalender.

Untuk menampilkan peristiwa di tanggal tertentu,

- Dlm mode Idle, buka daftar aplikasi dan pilih Kalendar.
- 2 Pilih tanggal dari kalender. Pada tampilan bulan, hari dengan peristiwa terjadwal ditandai dengan sebuah segitiga kecil. Untuk beralih ke hari tertentu dengan memilih tanggal secara manual, tekan [[=]] Menuju ke, masukkan tanggal dengan memilih + atau -, dan pilih Atur.

Untuk memilih tanggal hari ini, tekan [r=1]  $\rightarrow$  Hari ini.

Pilih peristiwa untuk menampilkan rinciannya.

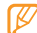

Anda dapat mengirim peristiwa ke orang lain dengan menekan [ $\blacksquare$ ]  $\rightarrow$  Kirim lewat  $\rightarrow$  sebuah pilihan.

#### Menghentikan alarm peristiwa

Jika Anda menetapkan alarm untuk peristiwa kalender, ikon alarm akan muncul pada waktu yang ditentukan.

- *l* Buka panel pemintas dari bagian atas layar.
- $2\,$  Pilih pengingat untuk melihat rincian lebih lanjut tentang peristiwa tersebut.
- 3 Untuk menunda atau menghentikan pengingat, pilih Tunda semua atau Hilangkan semua.

# Memo

Mempelajari cara mencatat informasi penting untuk disimpan dan dilihat kembali di lain waktu.

#### Membuat memo

- *I* Dlm mode Idle, buka daftar aplikasi dan pilih **Memo**.
- 2 Pilih Membuat memo atau tekan [ $\square$ ]  $\rightarrow$  Buat.
- 3 Masukkan teks memo Anda.
- 4 Tekan [🗂] untuk menyembunyikan papan tombol.

5 Pilih warna untuk mengubah warna latar belakang.6 Pilih Simpan.

#### Melihat memo

Dlm mode Idle, buka daftar aplikasi dan pilih Memo.

Pilih sebuah memo untuk menampilkan rinciannya.

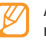

Anda dapat mengirim memo ke orang lain dengan menyentuh dan menahan memo lalu memilih sebuah pilihan.

# Perekam suara

Mempelajari cara mengoperasikan perekam suara perangkat Anda.

Untuk menggunakan perekam suara, Anda harus memasukkan kartu memori terlebih dahulu.

#### > Merekam memo suara

Dlm mode Idle, buka daftar aplikasi dan pilih **Perekam** suara.

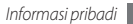

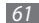

- 2 Pilih untuk mulai merekam.
- 3 Bicaralah dekat mikrofon.
- 4 Setelah selesai merekam memo, pilih ■. Memo Anda akan disimpan secara otomatis.
- ${\mathcal 5}$  Untuk merekam memo suara lain, pilih  ${lackbdarmsdown}$  dari bagian bawah layar.

#### Memutar memo suara

- I Dlm mode Idle, buka daftar aplikasi dan pilih Perekam suara.
- 2 Pilih ≔.
- $\beta$  Pilih memo suara yang akan diputar.

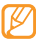

Anda dapat mengirim memo suara ke orang lain dengan menekan [I=I] → Berbagi.

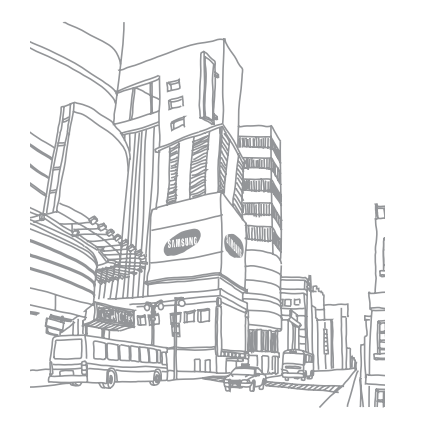

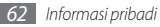

# Web

Layanan web membutuhkan koneksi data. Hubungi operator Anda untuk memilih layanan data terbaik.

#### Internet

Mempelajari cara mengakses dan membookmark halaman web favorit Anda.

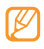

- Anda dapat dikenai biaya tambahan untuk mengakses web dan mendownload media. Untuk keterangan lebih lanjut, hubungi penyedia layanan Anda.
- Menu browser web mungkin diberi label berbeda tergantung penyedia layanan Anda.
- Ikon dapat berbeda, tergantung wilayah dan penyedia layanan.

#### 🕨 Menjelajahi halaman web

1 Dlm mode Idle, buka daftar aplikasi dan pilih Internet untuk membuka homepage tertentu.

Untuk mengakses halaman web tertentu, pilih kolom masukan URL, masukkan alamat web dari halaman web, dan pilih  $\rightarrow$  .

2 Navigasi halaman web dengan tombol-tombol berikut:

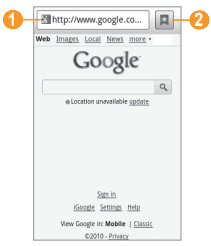

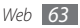

| Angka | Fungsi                                                                                                    |
|-------|----------------------------------------------------------------------------------------------------|
| 0     | Masukkan alamat web dari halaman web<br>yang akan diakses.                                                 |
| 2     | Membuka daftar bookmark yang disimpan,<br>halaman yang sering dikunjungi dan histori<br>internet terakhir. |

Saat menjelajah halaman web, gunakan pilihan-pilihan berikut:

- Untuk memperbesar atau memperkecil tampilan, sentuh dua kali pada layar, atau jentikkan ke arah manapun untuk menampilkan (atau atau atau)
   dapat menggunakan perbesaran dua jari. Letakkan dua jari Anda pada layar dan perlahan satukan atau rentangkan kedua jari tersebut.
- Untuk membuka jendela baru, tekan [=] → Jendela baru.
- Untuk membuka daftar bookmar yang disimpan, tekan [□] → Bookmark.
- Untuk melihat jendela yang sedang aktif, tekan [I=I] → Jendela. Anda dapat membuka banyak halaman dan beralih maju mundur di antara halaman tersebut.
- Untuk mereload halaman web, tekan [□] → Perbarui.

- Untuk menuju halaman berikutnya di dalam histori, tekan [I=] → Teruskan.
- Untuk membookmark halaman web yang sedang ditampilkan, tekan [「□□] → Lainnya → Tambah bookmark.
- Untuk mencari teks pada halaman web, tekan [I=I]  $\rightarrow$  Lainnya  $\rightarrow$  Temukan di halaman.
- Untuk memilih teks pada halaman web, tekan [=] → Lainnya → Pilih teks. Sorot teks yang diinginkan dengan jari Anda. Teks yang disorot disalin ke clipboard dan Anda dapat merekatkannya di manapun.
- Untuk melihat rincian halaman web, tekan [ $\square$ ]  $\rightarrow$  Lainnya  $\rightarrow$  Info halaman.
- Untuk mengirim alamat web (URL) halaman web ke orang lain, tekan [I=1] → Lainnya → Berbagi laman.
- Untuk melihat histori download, tekan [I=] → Lainnya → Download.
- Untuk menyesuaikan pengaturan browser, tekan [I=I] → Lainnya → Pengaturan.

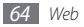

#### > Bookmark halaman web favorit Anda

Jika Anda mengetahui alamat web dari halaman web, Anda dapat menambahkan bookmark secara manual. Untuk menambah bookmark,

- *I* Dlm mode Idle, buka daftar aplikasi dan pilih **Internet**.
- 2 Pilih  $\blacksquare \rightarrow$  Bookmark.
- 3 Pilih Tambah atau tekan [I=] → Bookmark halaman terakhir di lihat.
- 4 Masukkan judul halaman dan alamat web.
- 5 Pilih OK.

Dari daftar bookmark, sentuh dan tahan sebuah bookmark dan gunakan pilihan berikut:

- Untuk membuka halaman web di jendela yang aktif, pilih **Buka file**.
- Untuk membuka halaman web di jendela baru, pilih **Buka dim** jendela baru.
- Untuk mengedit rincian bookmark, pilih Edit bookmark.

- Untuk menambah pintasan bookmark ke layar idle, pilih **Tambahkan pemintas ke Home**.
- Untuk mengirim alamat web halaman web ke orang lain, pilih **Tautan berbagi**.
- Untuk menyalin alamat web halaman web, pilih Salin link URL.
- Untuk menghapus bookmark, pilih Hapus bookmark.
- Untuk menggunakan halaman web sebagai homepage browser Anda, pilih **Atur sbg homepage**.
- > Mengakses halaman yang sering dikunjungi atau histori terakhir
  - Dlm mode Idle, buka daftar aplikasi dan pilih Internet.
  - Pilih  $\bowtie \rightarrow$  Terbanyak di kunjungi atau Histori.
- $\beta$  Pilih sebuah halaman web yang akan diakses.
- $\mathbb{Z}$
- Anda dapat menambahkan halaman web ke daftar bookmark dengan memilih ikon bintang pada sisi kanan.

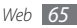

### Layar

Layar membuat Anda dapat menjelajah lokasi untuk informasi lokal waktu nyata atau peta melalui kamera perangkat dan membagi informasi tersebut dengan orang lain.

Dlm mode Idle, buka daftar aplikasi dan pilih Layar.

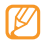

Fitur ini belum tentu tersedia, tergantung pada wilayah atau penyedia layanan.

# Maps

Mempelajari cara menggunakan Google Maps<sup>™</sup> untuk menemukan lokasi Anda, mencari pada peta untuk jalan, kota, atau negara, dan mendapatkan petunjuk arah.

Untuk menerima sinyal GPS yang lebih baik, jangan gunakan perangkat dalam kondisi berikut:

- di antara bangunan, di dalam terowongan atau ruang bawah tanah, atau di dalam bangunan
- dalam cuaca buruk
- di sekitar area bertegangan tinggi atau medan elektromagnetik

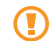

Jangan menyentuh area antena internal atau menutup area ini dengan tangan atau objek lain saat menggunakan fungsi-fungsi GPS.

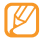

Fitur ini belum tentu tersedia, tergantung pada wilayah atau penyedia layanan.

# > Mengaktifkan layanan lokasi untuk digunakan bersama Google Maps

Anda harus mengaktifkan layanan lokasi untuk menemukan lokasi Anda dan mencari di peta.

- DIm mode Idle, buka daftar aplikasi dan pilih Pengaturan → Lokasi dan pengaman.
   Atur pengaturan berikut untuk mengaktifkan lavanan lokasi:
  - Pilihan
     Fungsi

     Pakai jaringan nirkabel
     Atur agar menggunakan WLAN dan/ atau jaringan seluler untuk menemukan lokasi Anda.

     Gunakan satelit GPS
     Atur agar menggunakan satelit GPS untuk menemukan lokasi Anda.

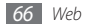

| Pilihan                 | Fungsi                                                                                                    |
|-------------------------|----------------------------------------------------------------------------------------------------|
| Gunakan<br>Assisted GPS | Atur untuk meningkatkan kemampuan<br>GPS dengan mendownload file data<br>dari server web GPS. Anda bisa dikenai<br>biaya tambahan untuk mendownload<br>file data GPS. |

#### > Mencari lokasi tertentu

- I Dlm mode Idle, buka daftar aplikasi dan pilih Maps.
   Peta akan menampilkan lokasi Anda sekarang.
- $2\,$  Jika Anda membuka aplikasi ini untuk pertama kali, pilih  ${\rm OK}\,$  untuk mengonfirmasi.
- 3 Tekan [ $\square$ ]  $\rightarrow$  **Search** atau pilih  $\bigcirc$ .
- 4~ Masukkan kata kunci lokasi dan pilih  ${f Q}$  .
  - Untuk mencari lokasi dengan suara, pilih 👲 .
  - Untuk memperbesar atau memperkecil, pilih 🤍 atau

- Untuk menambah layer ke peta, pilih (\$).
- Untuk menampilkan lokasi Anda saat ini, pilih 🚳.
- Untuk menambahkan bintang ke lokasi, pilih balon di nama lokasi  $\rightarrow \stackrel{\circ}{\frown}$ .
- > Mendapatkan arah mengemudi ke tujuan tertentu
  - Dlm mode Idle, buka daftar aplikasi dan pilih **Maps**.
- 2 Tekan [ $\square$ ]  $\rightarrow$  Directions.
- 3 Masukkan alamat lokasi awal dan lokasi akhir.

Untuk memasukkan alamat dari daftar kontak Anda atau menunjuk lokasi pada peta, pilih  $\fbox{} \to \textbf{Contacts}$  atau **Point on map**.

- 4 Pilih cara perjalanan (mobil, bis, atau jalan kaki) dan pilih Go.
- $5\,\,$  Pilih sebuah rute perjalanan untuk melihat rincian perjalanan Anda (bila perlu).

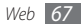

- 6 Pilih Show on map.
- 7 Setelah selesai, tekan [ $\square$ ]  $\rightarrow$  Clear Map.

#### > Berbagi lokasi Anda lewat Google Latitude

Mempelajari cara berbagi lokasi dengan teman dan melihat lokasi teman lewat Google Latitude™.

- I Dlm mode Idle, buka daftar aplikasi dan pilih Latitude. Perangkat otomatis akan bergabung ke Latitude.
- 2 Tekan [I=] → Add friends → Select from Contacts atau Add via email address.
- 3 Pilih teman yang ingin ditambahkan atau masukkan alamat email lalu pilih Add friends → Yes.

Saat teman Anda menerima undangan, Anda dapat berbagi lokasi.

4 Tekan  $[I=I] \rightarrow See map.$ 

Lokasi teman Anda ditandai dengan foto mereka di peta.

## > Mencari tempat di sekitar Anda

Fitur ini belum tentu tersedia, tergantung pada wilayah atau penyedia layanan.

Dlm mode Idle, buka daftar aplikasi dan pilih Places.

#### 2 Pilih kategori.

Perangkat akan mencari tempat di sekitar lokasi Anda sekarang yang terkait dengan kategori yang dipilih.

3 Pilih nama tempat untuk menampilkan rinciannya. Untuk melihat tempat tersebut di peta, pilih 1.

# 🕨 Bernavigasi ke tujuan Anda

Mempelajari cara menggunakan sistem navigasi GPS untuk mencari dan menampilkan tujuan Anda dengan panduan suara.

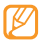

Fitur ini belum tentu tersedia, tergantung pada wilayah atau penyedia layanan.

- Dlm mode Idle, buka daftar aplikasi dan pilih Navigation.
- 2 Jika Anda membuka aplikasi ini untuk pertama kali, pilih Accept.

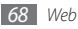

- ${\mathcal S}$  Masukkan tujuan Anda dengan menggunakan salah satu metode berikut:
  - **Speak Destination**: Mengucapkan tujuan Anda seperti "Navigate to *tujuan*."
  - **Type Destination**: Masukkan tujuan Anda dengan papan tombol virtual.
  - Contacts: Pilih tujuan Anda dari alamat kontak Anda.
  - Starred Places: Pilih tujuan Anda dari daftar tempat yang bertanda bintang.
- 4 Pilih Install untuk menggunakan navigasi panduan suara.
- 5 Untuk mengakhiri navigasi, tekan [ $\square$ ]  $\rightarrow$  Exit Navigation.

# **Google Search**

Anda dapat mencari aplikasi dalam perangkat Anda dan data tertentu di web.

- DIm mode Idle, buka daftar aplikasi dan pilih **Google Search**.
- 2 Masukkan huruf atau kata dari data yang ingin dicari.
- 3 Pilih nama item yang ingin diakses.

# YouTube

YouTube adalah layanan streaming video online gratis. Mempelajari cara melihat dan mengupload video lewat YouTube.

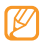

Fitur ini belum tentu tersedia, tergantung pada wilayah atau penyedia layanan.

### Melihat video

- Dlm mode Idle, buka daftar aplikasi dan pilih **YouTube**.
- 2 Pilih video dari daftar.
- 3 Putar perangkat berlawanan arah jarum jam untuk tampilan lanskap.
- 4 Kontrol pemutaran dengan tombol-tombol berikut:

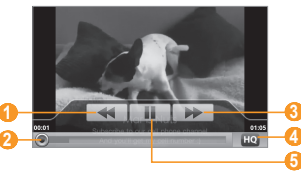

| Angka | Fungsi                                                                    |
|-------|---------------------------------------------------------------------------|
| 0     | Scan mundur dalam sebuah file.                                            |
| 2     | Pindah ke titik pada file dengan menggeser<br>bar.                        |
| 3     | Mengubah kualitas tampilan.                                               |
| 4     | Beralih ke mode High quality.                                             |
| 5     | Menghentikan pemutaran sementara. Pilih ▶<br>untuk melanjutkan pemutaran. |

#### Mengupload video

- I DIm mode Idle, buka daftar aplikasi dan pilih **YouTube**.
- 2 Tekan [I=1] → Upload dan pilih sebuah video. Teruskan ke 8. Jika Anda ingin mengupload video baru, pilih mutuk mengaktifkan kamera.
- $\beta$  Putar perangkat berlawanan arah jarum jam untuk tampilan lanskap.

 $4\,$  Arahkan lensa ke subjek dan lakukan beberapa pengaturan.

- 5 Pilih untuk mulai merekam.
- 6 Pilih untuk berhenti merekam.
- 7 Pilih Simpan untuk mengupload video yang telah Anda rekam.
- 8 Masukkan nama penggunan dan sandi Anda lalu pilih Sign in.

# Berita dan Cuaca

Mempelajari cara melihat informasi cuaca dan membaca berita teratas dan artikel berita lainnya.

### Melihat informasi cuaca

- 1 Dlm mode Idle, buka daftar aplikasi dan pilih Berita dan Cuaca.
- 2 Pilih **Cuaca** pada bagian atas layar.

Perangkat Anda mencari lokasi Anda sekarang dan menampilkan informasi cuacanya.

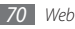

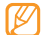

Anda dapat mengubah lokasinya untuk melihat informasi cuaca di wilayah lain. Tekan [ $\equiv$ ]  $\rightarrow$  **Pengaturan**  $\rightarrow$  **Pengaturan cuaca** dan hapus kotak centang di sebelah **Gunakan lokasi saya.** Lalu pilih sebuah lokasi di **Atur** lokasi.

#### Membaca artikel berita

- I Dlm mode Idle, buka daftar aplikasi dan pilih Berita dan Cuaca.
- 2 Pilih topik berita pada bagian atas layar.
- *3* Pilih artikel yang akan dibuka.

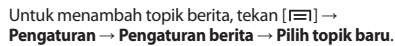

# Samsung Apps

Samsung Apps memudahkan Anda untuk mendownload begitu banyak aplikasi langsung ke perangkat Anda. Meliputi banyak permainan, berita, referensi, jejaring sosial, navigasi, aplikasi terkait dengan kesehatan dan masih banyak lagi, Samsung Apps memberikan akses lansung ke berbagai pilihan pengalaman seluler. Perangkat Anda semakin pintar dengan aplikasi yang telah dioptimalkan penuh dari Samsung Apps. Jelajahi aplikasi mengagumkan dan buat kehidupan seluler Anda jadi lebih baik lagi.

- Fitur ini belum tentu tersedia, tergantung pada wilayah atau penyedia layanan.
  - Untuk rinciannya, kunjungi www.samsungapps.com.
- / Dlm mode Idle, buka daftar aplikasi dan pilih Samsung Apps.
- 2 Cari dan download aplikasi yang diinginkan.

# Market

Anda dapat mendownload permainan, nada dering, atau aplikasi lainnya dari Android Market.

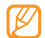

Fitur ini belum tentu tersedia, tergantung pada wilayah atau penyedia layanan.

- Dlm mode Idle, buka daftar aplikasi dan pilih Market.
- Cari sebuah file dan download file tersebut ke perangkat.
   ▶ hal. 30

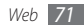
# Konektivitas

## **Bluetooth**

Bluetooth adalah teknologi komunikasi jarak pendek yang mampu bertukar informasi dalam jarak sekitar 10 m tanpa membutuhkan koneksi fisik.

Anda tidak perlu menggunakan kabel pada perangkat untuk mengarahkan informasi dengan Bluetooth. Jika perangkat yang satu berada dalam jangkauan perangkat lain, Anda dapat bertukar informasi di antara keduanya meskipun perangkat tersebut berada di dalam ruangan yang berbeda.

- Ø
- Samsung tidak bertanggung jawab akan kehilangan, penyadapan, atau penyalahgunaan data yang dikirim atau diterima melalui fitur nirkabel Bluetooth.
- Selalu pastikan bahwa Anda berbagi dan menerima data dengan perangkat yang tepercaya dan diamankan dengan baik. Jarak operasi dapat berkurang bila terdapat halangan di antara perangkat.
- Beberapa perangkat mungkin tidak sesuai dengan perangkat Anda, khususnya perangkat yang belum diuji atau diresmikan oleh Bluetooth SIG.

## > Menyalakan fitur nirkabel Bluetooth

- $\langle$  Dlm mode Idle, buka daftar aplikasi dan pilih **Pengaturan**  $\rightarrow$  **Pengaturan wireless dan**  $\rightarrow$  **Pengaturan bluetooth**.
- 2 Pilih **Bluetooth** untuk mengaktifkan fitur nirkabel Bluetooth.

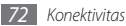

- > Menemukan dan memasangkan dengan perangkat Bluetooth aktif lainnya
- 1 Dlm mode Idle, buka daftar aplikasi dan pilih Pengaturan → Pengaturan wireless dan → Pengaturan bluetooth → Scan devices.
- 2 Pilih sebuah perangkat.
- 3 Masukkan PIN untuk fitur nirkabel Bluetooth atau PIN Bluetooth perangkat lain jika ada, dan pilih Ok. Selain itu, pilih Accept untuk mencocokkan PIN antara perangkat Anda dengan perangkat lain.

Ketika pemilik perangkat lainnya memasukkan PIN yang sama atau menerima sambungan, pemasangan telah selesai. Jika pemasangan berhasil, perangkat akan mencari layanan yang tersedia secara otomatis.

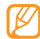

Beberapa perangkat, terutama headset atau car kit bebas genggam, dapat memiliki PIN Bluetooth yang tetap, seperti 0000. Jika perangkat lain memiliki PIN, Anda harus memasukkannya.

#### > Mengirim data dengan menggunakan fitur nirkabel Bluetooth

- Pilih sebuah file atau item, seperti kontak, peristiwa kalender, memo, atau file media, dari aplikasi yang sesuai atau File saya.
- 2 Tekan [r=1]  $\rightarrow$  Berbagi atau Kirim lewat  $\rightarrow$  Bluetooth.
- *3* Cari dan pasangkan dengan perangkat berBluetooth aktif.
- > Menerima data menggunakan fitur nirkabel Bluetooth
- l DIm mode Idle, buka daftar aplikasi dan pilih **Pengaturan**  $\rightarrow$  **Pengaturan wireless dan**  $\rightarrow$  **Pengaturan bluetooth**  $\rightarrow$  **Visible**.

Perangkat Anda terlihat oleh perangkat Bluetooth lain selama 120 detik.

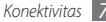

- $2\;$  Ketika diminta, masukkan PIN untuk fitur nirkabel Bluetooth dan pilih  $\mathbf{Ok}\;$  (bila perlu).
- *3* Pilih **Accept** untuk mengonfirmasi bahwa Anda mau menerima data dari perangkat (bila perlu).

Data yang diterima disimpan ke folder bluetooth.

## WiFi

Mempelajari cara menggunakan kemampuan jaringan nirkabel perangkat untuk mengaktifkan dan menyambung ke jaringan area lokal nirkabel (WLAN) apa pun dengan standar IEEE 802.11 b/g/n.

Anda dapat menyambung ke internet atau perangkat jaringan lain di mana saja poin akses atau hotspot nirkabel tersedia.

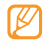

Perangkat Anda menggunakan frekuensi non-harmoni dan ditujukan untuk penggunaan di semua negara Eropa. WLAN dapat dioperasikan di UE tanpa hambatan di dalam ruang, tetapi tidak dapat dioperasikan di luar ruang di Prancis.

## > Mengaktifkan fitur WLAN

Dlm mode Idle, buka daftar aplikasi dan pilih Pengaturan  $\rightarrow$  Pengaturan wireless dan  $\rightarrow$ Pengaturan WIFI  $\rightarrow$  WiFi.

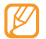

WLAN yang aktif yang berjalan di latar belakang akan menyedot daya baterai. Untuk menghemat baterai, aktifkan WLAN ketika diperlukan saja.

## > Mencari dan menghubungkan ke WLAN

- DIm mode Idle, buka daftar aplikasi dan pilih Pengaturan → Pengaturan wireless dan → Pengaturan WIFI.
   Perangkat akan secara otomatis mencari WLAN yang tersedia.
- 2 Pilih jaringan melalui **Jaringan Wi-Fi**.
- *3* Masukkan sandi jaringan (bila perlu).
- 4 Pilih Sambung.

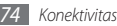

## > Menambah WLAN secara manual

- 1 Dlm mode Idle, buka daftar aplikasi dan pilih Pengaturan → Pengaturan wireless dan → Pengaturan WIFI → Tambah jaringan Wi-Fi.
- 2 Masukkan SSID jaringan dan pilih jenis keamanan.
- $\beta \;$  Atur pengaturan keamanan sesuai jenis keamanan yang dipilih.
- 4 Pilih Simpan.

# AllShare

Mempelajari cara menggunakan layanan Digital Living Network Alliance (DLNA) yang memudahkan Anda berbagi file media antara perangkat dengan DLNA aktif di rumah Anda lewat WLAN.

Anda harus mengaktifkan fitur WLAN dan menambah profil WLAN terlebih dahulu. ► hal. 74

# > Menyesuaikan pengaturan DLNA untuk berbagi file media

Untuk mengizinkan perangkat dengan DLNA aktif lainnya mengakses file media pada perangkat, Anda harus mengaktifkan media sharing.

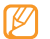

Beberapa file mungkin tidak dapat diputar di perangkat dengan DLNA aktif tergantung pada perangkatnya.

Dlm mode Idle, buka daftar aplikasi lalu pilih AllShare.

#### 2 Pilih Pengaturan.

3 Atur pengaturan berikut untuk menyesuaikan fitur DLNA:

| Pilihan               | Fungsi                                                                                                    |
|-----------------------|----------------------------------------------------------------------------------------------------|
| Nama server<br>media  | Masukkan nama perangkat sebagai<br>server media.                                                                |
| Pengaturan<br>sharing | Mengaktifkan berbagi video, berbagi<br>gambar atau berbagi musik dengan<br>perangkat dengan DLNA aktif lainnya. |

| Pilihan                             | Fungsi                                                           |
|-------------------------------------|------------------------------------------------------------------|
| Jaringan poin<br>akses              | Pilih sebuah AP WLAN yang digunakan<br>untuk Sambungan DLNA.     |
| Upload dari<br>perangkat<br>lainnya | Atur apakah menerima atau tidak<br>unggahan dari perangkat lain. |

### Memutar file pada perangkat dengan DLNA aktif lainnya

- DIm mode Idle, buka daftar aplikasi lalu pilih AllShare.
- 2 Pilih **Putar file dari telepon saya ke pemutar lain**.
- $\beta$  Pilih kategori media dan pilih file yang akan diputar.
- 4 Pilih Tambahkan ke daftar putar.
- 5 Pilih sebuah pemutar yang akan memutar file media. Pemutaran dimulai pada pemutar yang dipilih.
- 6 Kontrol pemutaran dengan ikon-ikon pada perangkat.

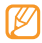

Pemutaran mungkin disangga, tergantung pada koneksi jaringan dan server yang tersambung.

### > Memutar file dari satu perangkat di perangkat yang lain

Dlm mode Idle, buka daftar aplikasi lalu pilih AllShare.

Pilih Memutar file dari server pada pemutar lain lewat telepon saya.

Perangkat Anda secara otomatis mencari perangkat dengan DLNA aktif.

- $\mathcal{J}\,$  Pilih sebuah perangkat yang berisi file media sebagai server media.
- 4 Pilih kategori media dan pilih file yang akan diputar.
- 5 Pilih Tambahkan ke daftar putar.
- 6 Pilih sebuah pemutar yang akan memutar file media.
  Pemutaran dimulai pada pemutar yang dipilih.
- 7 Kontrol pemutaran dengan ikon-ikon pada perangkat.

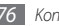

# USB tethering dan portable hotspot

Mempelajari cara mengatur perangkat sebagai modem nirkabel atau poin akses nirkabel untuk PC atau perangkat lain, dan berbagi koneksi jaringan seluler perangkat Anda.

# > Berbagi jaringan seluler perangkat lewat USB

- I Dengan menggunakan kabel data PC opsional, sambungkan colokan multifungsi perangkat ke PC.
- $\begin{array}{l} 2 \\ \text{DIm mode Idle, buka daftar aplikasi dan pilih Pengaturan} \\ \rightarrow \text{Pengaturan wireless dan} \rightarrow \text{Tethering \& portable} \\ \text{hotspot.} \end{array}$
- 3 Pilih USB tethering untuk mengaktifkan fitur USB tethering. Perangkat Anda akan berbagi koneksi jaringan seluler pada PC Anda.

Untuk berhenti berbagi koneksi jaringan, hapus kotak centang di sebelah **USB tethering**.

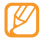

Metode berbagi untuk koneksi jaringan mungkin berbeda tergantung sistem operasi PC.

#### Berbagi jaringan seluler perangkat lewat WLAN

- 1 Dlm mode Idle, buka daftar aplikasi dan pilih Pengaturan → Pengaturan wireless dan → Tethering & portable hotspot.
- 2 Pilih **Portable Wi-Fi hotspot** untuk mengaktifkan hotspot WLAN.

Perangkat mencari dan menyambung ke WLAN.

3 Dari perangkat lain, temukan nama perangkat Anda di daftar koneksi yang tersedia dan sambungkan ke jaringan. Perangkat Anda berbagi koneksi jaringan selulerm pada perangkat lain.

# Koneksi PC

Mempelajari cara menyambungkan perangkat ke PC dengan kabel data PC opsional dalam berbagai mode koneksi USB. Dengan menyambungkan prangkat ke PC, Anda dapat mentransfer data ke dan dari perangkat secara langsung, dan menggunakan program Samsung Kies.

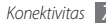

### Menyambung dengan Samsung Kies

Pastikan Samsung Kies telah terpasang pada PC Anda. Anda dapat mengunduh program ini dari situs web Samsung (www.samsungmobile.com).

- ${\it I}$  Dengan menggunakan kabel data PC opsional, sambungkan colokan multifungsi perangkat ke PC.
- 2 Pilih **KIES**  $\rightarrow$  **OK**.
- 3 Jalankan Samsung Kies lalu salin data dan file. Baca bantuan Samsung Kies untuk informasi lainnya.

### Menyambung sebagai perangkat media penyimpanan

Anda dapat menyambungkan perangkat ke PC sebagai disk lepas dan mengakses direktori file. Jika Anda memasukkan kartu memori ke perangkat, Anda juga dapat mengakses direktori file kartu memori dengan menggunakan perangkat sebagai pembaca kartu memori.

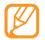

Direktori file kartu memori akan muncul sebagai disk lepas, terpisah dari memori internal.

- Iika Anda ingin mentranfer file dari atau ke kartu memori, pasang kartu memori ke dalam perangkat.
- 2 Dengan menggunakan kabel data PC opsional, sambungkan colokan multifungsi perangkat ke PC.
- 3 Pilih UMS mode only  $\rightarrow$  OK.
- Ketika tersambung, pilih **Turn on USB storage**.
- 5 Buka folder untuk melihat file.
- 5 Salin file dari PC ke kartu memori.
- Setelah selesai, pilih Turn off USB storage.
  - Untuk melepaskan perangkat dari PC, klik ikon perangkat USB pada bilah tugas Windows dan klik pilihan untuk melepas perangkat media penyimpan dengan aman. Lalu lepaskan kabel data PC dari PC. Jika tidak, Anda dapat kehilangan data yang tersimpan pada kartu memori atau merusak kartu memori.

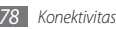

# **Koneksi VPN**

Anda dapat membuat virtual private networks (VPN) dan menyambung ke jaringan pribadi Anda dengan aman melalui jaringan umum, seperti internet.

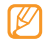

Perangkat Anda harus sudah dikonfigurasi dengan akses internet. Jika Anda bermasalah saat mengakses internet, Anda perlu mengedit koneksinya. Jika Anda tidak yakin dengan informasi koneksi yang akan dimasukkan, tanyakan pada penyedia layanan Anda.

### Menyetel koneksi VPN

- I Dlm mode Idle, buka daftar aplikasi dan pilih Pengaturan → Pengaturan wireless dan → Pengaturan VPN→ Tambah VPN.
- 2 Pilih jenis VPN.
- 3 Sesuaikan informasi koneksi.

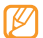

Pilihan yang tersedia bisa berbeda tergantung jenis VPN.

| Pilihan                       | Fungsi                                                                                                    |
|-------------------------------|----------------------------------------------------------------------------------------------------|
| Nama VPN                      | Masukkan nama server VPN.                                                                                                    |
| Atur server<br>VPN            | Masukkan alamat IP server VPN.                                                                                                    |
| Aktifkan<br>Enkripsi          | Atur enkripsi server VPN.                                                                                                    |
| Atur tombol<br>pra-bagi IPsec | Masukkan nomor pre-shared.                                                                                                    |
| Aktifkan<br>Rahasia L2TP      | Atur apakah menggunakan sandi<br>rahasia L2TP.                                                                                                    |
| Atur rahasia<br>L2TP          | Masukkan sandi rahasia L2TP.                                                                                                    |
| Atur sertifikat<br>pengguna   | Pilih sertifikat pengguna yang<br>digunakan server VPN yang digunakan<br>untuk mengidentifikasi Anda. Anda<br>dapat mengimpor sertifikat dari server<br>VPN atau mendownload dari web. |

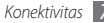

| Pilihan                      | Fungsi                                                                                                    |
|------------------------------|----------------------------------------------------------------------------------------------------|
| Atur sertifikat<br>CA        | Pilih sertifikat CA yang digunakan<br>server VPN yang digunakan untuk<br>mengidentifikasi Anda. Anda dapat<br>mengimpor sertifikat dari server VPN<br>atau mendownload dari web. |
| Domain<br>penelusuran<br>DNS | Masukkan alamat domain name server<br>(DNS).                                                                                                    |

### Menyambung ke jaringan pribadi

- [ Dlm mode Idle, buka daftar aplikasi dan pilih Pengaturan → Pengaturan wireless dan → Pengaturan VPN.
- 2 Pilih jaringan pribadi yang akan disambungkan.
- 3 Masukkan nama penggunan dan sandi Anda lalu pilih **Sambung**.

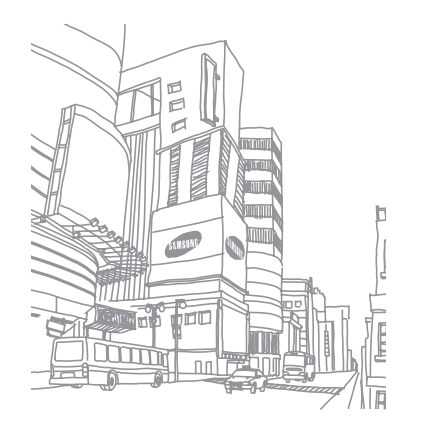

# Peralatan

## Jam

Mempelajari cara menggunakan tampilan jam pada layar ldle, dan mengatur dan mengontrol alarm untuk peristiwa penting.

### 🕨 Menggunakan tampilan jam

- 1 Dlm mode Idle, buka daftar aplikasi dan pilih Jam.
- 2 Tekan [ $\square$ ]  $\rightarrow$  Alarm.
- 3 Tekan [ $\square$ ]  $\rightarrow$  Jam meja.
- 4~ Saat menggunakan tampilan jam, gunakan fitur berikut:
  - Untuk membuat atau menghapus alarm, pilih 🔯.
  - Untuk mengakses Galeri, pilih 📳.
  - Untuk membuka pemutar musik, pilih 🮝.
  - Untuk kembali ke layar idle, pilih 🕋.

## > Mengatur alarm baru

- DIm mode Idle, buka daftar aplikasi dan pilih **Jam**.
- 2 Tekan [ $\square$ ]  $\rightarrow$  Tambahkan alarm.
- 3 Mengatur rincian alarm.
- 4 Setelah selesai, pilih Slsai.

# Menghentikan alarm

Apabila alarm berbunyi,

- Pilih Abaikan untuk menghentikan alarm.
- Pilih **Tidur sebentar** untuk mengulang alarm setelah beberapa saat tertentu.

# Kalkulator

Mempelajari cara melakukan penghitungan matematika di perangkat seperti kalkulator tangan atau komputer.

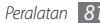

- Dlm mode Idle, buka daftar aplikasi dan pilih Kalkulator.
- 2 Gunakan tombol yang sesuai dengan tampilan kalkulator untuk menjalankan operasi matematika dasar.

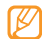

Putar perangkat berlawanan dengan arah jarum jam ke tampilan mendatar atau buka perangkat dengan menggeser untuk menggunakan kalkulator ilmiah.

# **File Saya**

Mempelajari cara mengakses semua gambar, video, musik, klip suara, dan file lain yang disimpan di perangkat atau kartu memori Anda dengan cepat dan mudah.

- DIm mode Idle, buka daftar aplikasi dan pilih **File saya**.
- 2 Pilih sebuah folder  $\rightarrow$  sebuah file.

Pada folder, tekan [I=] untuk menggunakan pilihan-pilihan berikut:

- Untuk mengirim video ke orang lain lewat pesan multimedia, email, atau fitur nirkabel Bluetooth. **Berbagi**.
- Untuk membuat folder baru, pilih Membuat folder.
- Untuk menghapus file atau folder, pilih Hapus.

- Untuk mengubah mode tampilan, pilih Tampilkan per.
- Untuk menyortir file atau folder, pilih Urutkan per.
- Untuk menggunakan fitur tambahan dalam menggunakan file, seperti pilihan memindahkan, menyalin atau menamai ulang, pilih Lainnya.

# **Pengelola tugas**

Dengan Pengelola Tugas, Anda dapat melihat aplikasi yang sedang berjalan, ukuran paket aplikasi, dan informasi memori, dan mengawasi memori RAM.

- 7 Dlm mode Idle, buka daftar aplikasi dan pilih Pengelola tugas.
- 2 Gunakan mengikuti opsi ini:
  - Area Section Section 2018 A section of the section of the section of
  - Menampilkan ukuran paket aplikasi yang terinstal di perangkat Anda.
  - Memeriksa dan mengelola memori RAM pada perangkat Anda.

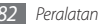

- Menampilkan memori yang di gunakan atau tersedia di perangkat dan kartu memori Anda.
- Generation informasi bantuan tentang memperpanjang usia baterai.

# **Voice Search**

Mempelajari cara mencari informasi di web dengan menggunakan suara.

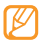

- Fitur ini belum tentu tersedia, tergantung pada wilayah atau penyedia layanan.
- Dlm mode Idle, buka daftar aplikasi dan pilih Voice Search.
- 2 Katakan kata kunci pada mikrofon.

Perangkat akan mencari informasi dan laman web yang terkait dengan kata kunci.

# Write and Go

Mempelajari cara memasukkan teks dan mengirimkannya sebagai pesan, mengunggahnya ke situs web komunitas, atau menyimpannya sebagai memo atau peristiwa kalender.

Dlm mode Idle, buka daftar aplikasi dan pilih **Write and Go**.

- 2 Masukkan teks menggunakan panel masukan teks.
- 3 Setelah selesai, pilih salah satu pilihan.
  - Untuk mengirim pesan teks dengan teks, pilih Kirim pesan atau Kirim.
  - Untuk mengunggah teks ke situs web komunitas, pilih **Perbarui status**.
  - Untuk menyimpan teks sebagai memo atau peristiwa kalender, pilih **Simpan**.
- 4 Kirimkan pesan, masuk ke layanan komunitas untuk mengupload teks, atau membuat memo atau peristiwa sesuai pilihan Anda.

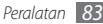

# Pengaturan

# Mengakses menu Pengaturan

- 1 Dlm mode Idle, buka daftar aplikasi dan pilih **Pengaturan**.
- 2 Pilih sebuah kategori pengaturan dan pilih sebuah opsi.

# Pengaturan wireless dan

Mengubah pengaturan sambungan jaringan nirkabel.

## > Modus penerbangan

Menonaktifkan semua fungsi nirkabel pada perangkat Anda. Anda hanya dapat menggunakan layanan non jaringan.

# Pengaturan WIFI

- WiFi: Menyalakan dan mematikan fitur WLAN. ► hal. 74
- Notifikasi jaringan: Mengatur perangkat agar memberitahu jika ada jaringan terbuka.
- Tambah jaringan Wi-Fi: Menambah AP WLAN secara manual.

### > Pengaturan bluetooth

- Bluetooth: Menyalakan dan mematikan fitur nirkabel Bluetooth. ► hal. 72
- Device name: Mengatur nama Bluetooth untuk perangkat Anda.
- Visible: Mengatur penampakan perangkat Anda terhadap perangkat Bluetooth lainnya.
- Scan devices: Mencari perangkat Bluetooth yang tersedia.

## Tethering & portable hotspot

- Portable Wi-Fi hotspot: Mengaktifkan fitur hotspot WLAN Portabel untuk berbagi koneksi jaringan seluler perangkat dengan PC atau perangkat lain melalui fitur WLAN. ► hal. 77
- Portable Wi-Fi hotspot settings: Mengatur pengaturan jaringan untuk hotspot WLAN Anda.

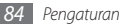

### > Pengaturan VPN

Menyetel dan menyambung ke Virtual Private Networks (VPNs). hal. 79

## Jaringan mobile

- Data enabled: Mengatur perangkat agar menggunakan koneksi data secara otomatis saat jaringan WLAN tidak tersedia.
- Jelajah data: Mengatur perangkat agar menyambung ke jaringan lain saat Anda roaming atau jaringan asal Anda tidak tersedia.
- Nama Poin Akses: Mengatur nama poin akses (APN).
- Hanya memakai jaringan 2G: Atur perangkat agar menyambung hanya ke jaringan 2G.
- **Operator jaringan**: Mencari jaringan yang tersedia dan memilih jaringan untuk roaming.

# Pengaturan panggilan

Menyesuaikan pengaturan untuk fitur panggilan.

### > Nomor Panggilan Tetap

- Nonaktifkan FDN: Aktifkan atau nonaktifkan mode FDN untuk membatasi panggilan ke nomor yang ada pada daftar FDN. Anda harus memasukkan PIN2 yang disertakan bersama kartu SIM atau USIM dan memulai ulang perangkat.
- **Ubah PIN2**: Mengubah PIN2, yang digunakan untuk melindungi PIN utama.
- Daftar FDN: Mengatur daftar kontak untuk panggilan tetap.

### 🕨 Layanan pesan suara

Pilih layanan surat suara penyedia layanan Anda. Anda juga dapat memilih layanan surat suara lain jika Anda mendownload aplikasi yang mendukungnya.

### 🕨 Pesan suara

Masukkan nomor untuk mengakses layanan surat suara. Anda bisa mendapatkannya dari penyedia layanan Anda.

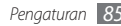

### > DTMF tones

Atur nada DTMF (Dual-tone multifrequency) pendek atau panjang yang dikirim untuk mengakses teleservice, seperti rekening bank.

### > meneruskan

Mengalihkan panggilan masuk ke nomor lain.

### 🕨 Pengaturan tambahan

- ID pemanggil: Menampilkan ID pemanggil Anda ke pihak lain untuk panggilan keluar.
- **Panggilan tunggu**: Memperbolehkan peringatan panggilan masuk saat panggilan sedang berlangsung.

# Pengaturan suara

Mengubah pengaturan berbagai suara pada perangkat Anda.

• Mode Hening: Mengaktifkan mode hening untuk mendiamkan semua suara kecuali suara media dan nada dering alarm.

- Telepon bergetar: Atur saat perangkat akan getar untuk berbagai peristiwa.
- Volume: Mengatur tingkat volume untuk nada dering panggilan, musik, dan video, nada dering alarm, suara sistem, dan nada dering notifikasi.
- Nada dering telepon: Memilih nada dering untuk menandai panggilan masuk.
- Nada dering notifikasi: Memilih nada dering untuk mengingatkan peristiwa, seperti pesan masuk, panggilan tak terjawab, dan alarm.
- Nada sentuh yg bisa didengar: Mengatur perangkat agar bersuara saat Anda menyentuh tombol pada layar pemutar nomor.
- Pilihan yg bisa didengar: Mengatur perangkat agar bersuara saat Anda memilih aplikasi atau pilihan pada layar sentuh.
- Suara kunci layar: Mengatur perangkat agar bersuara saat Anda mengunci atau membuka kunci layar sentuh.

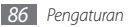

# Pengaturan tampilan

Sesuaikan pengaturan tampilan.

- Pencerahan: Mengatur kecerahan layar.
- Layar putar otomatis: Atur apakah Anda ingin memutar konten secara otomatis bila perangkat diputar atau tidak.
- Animasi: Mengatur perangkat agar menampilkan animasi saat Anda beralih di antara jendela.
- Layar berakhir waktunya: Tetapkan jangka waktu menunggu sebelum perangkat mematikan cahaya layar tampilan.

# Lokasi dan pengaman

Mengubah pengaturan untuk mengamankan perangkat dan kartu SIM atau USIM, dan kemampuan GPS.

- Pakai jaringan nirkabel: Atur agar menggunakan WLAN dan/ atau jaringan seluler untuk menemukan lokasi Anda.
- Gunakan satelit GPS: Atur agar menggunakan satelit GPS untuk menemukan lokasi Anda.

- Gunakan Assisted GPS: Atur untuk meningkatkan kemampuan GPS dengan mendownload file data dari server web GPS. Anda bisa dikenai biaya tambahan untuk mendownload file data GPS
- Mengatur kunci layar: Atur kode keamanan buka kunci. Setelah mengatur kode keamanan Anda, opsi ini berubah menjadi Ubah kunci layar.
  - Tidak ada: Menonaktifkan kunci layar.
  - Pola: Mengatur pola buka kunci untuk membuka layar.
  - PIN: Buat PIN (numerik) untuk membuka kunci layar.
  - Kata sandi: Buat kata sandi (alfanumerik) untuk membuka kunci layar.
- Atur kunci kartu SIM:
  - Kunci kartu SIM: Aktifkan atau nonaktifkan fitur kunci PIN untuk meminta PIN sebelum menggunakan perangkat.
  - Ubah PIN SIM: Ubah PIN vang digunakan untuk mengakses data SIM atau USIM.
- Kata sandi terlihat: Atur perangkat agar menampilkan kata sandi saat Anda memasukkannya.

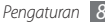

- Pilih administrator perangkat: Melihat administrator perangkat yang terinstal pada perangkat. Anda dapat mengaktifkan administrator perangkat untuk menerapkan kebijakan baru pada perangkat.
- Gunakan kredensial yang aman: Menggunakan sertifikat dan kredensial untuk memastikan keamanan penggunaan berbagai aplikasi.
- Instal sertifikat terenkripsi dari kartu SD: Menginstal sertifikat terenkripsi yang tersimpan pada kartu memori.
- Atur kata sandi: Membuat dan mengonfirmasi kata sandi untuk mengakses kredensial.
- Hapus penyimpanan: Menghapus konten kredensial dari perangkat dan mereset kata sandi.

# Aplikasi

Mengubah pengaturan untuk mengelola aplikasi yang terinstal.

• Sumber tdk diketahui: Pilih untuk mendownload aplikasi dari sumber apa pun. Jika Anda tidak memilih pilihan ini, Anda hanya dapat mendownload aplikasi dari Android Market.

- Luncur Cepat: Tetapkan sebuah huruf ke sebuah aplikasi agar cepat menemukan aplikasi dengan memasukkan huruf ini ke Google Search.
- Atur aplikasi: Mengakses daftar aplikasi yang terinstal pada perangkat dan memeriksa informasi aplikasi.
- Menjalankan layanan: Melihat layanan yang sedang digunakan dan mengaksesnya untuk dikelola.
- Perkembangan:
  - Mendebug USB: Pilih untuk menyambungkan perangkat Anda ke PC menggunakan kabel data PC. Hal ini digunakan untuk pengembangan aplikasi.
  - **Tetap bangun**: Mengatur layar perangkat agar tetap menyala selama pengisian daya baterai.
  - Membolehkan lokasi tiruan: Membolehkan peniruan lokasi dan informasi layanan agar dikirim ke layanan Location Manager untuk pengujian. Hal ini digunakan untuk pengembangan aplikasi.
- Samsung Apps: Pilih koneksi jaringan (Wi-Fi atau jaringan paket data yang dialihkan) untuk memperoleh notifikasi perbaruan aplikasi dari Samsung Apps.

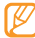

Fitur ini belum tentu tersedia, tergantung pada wilayah atau penyedia layanan.

# Akun dan sinkr.

Mengubah pengaturan fitur sinkronisasi otomatis atau mengelola akun sinkronisasi.

- Data latar belakang: Pilih pengaturan ini untuk menggunakan fitur sinkronisasi otomatis. Sinkronisasi otomatis akan berjalan di latar belakang tanpa membuka aplikasi dan menyinkronkan data.
- Sinkronisasi otomatis: Mengatur perangkat agar menyinkronkan kontak, kalender, dan data email secara otomatis.

# Privasi

Mengubah pengaturan pengelolaan pengaturan dan data Anda.

- Backup data saya: Memback-up dan mengembalikan pengaturan perangkat Anda ke server Google.
- Restore otomatis: Atur perangkat untuk mengembalikan data aplikasi yang Anda back-up saat diinstal pada perangkat Anda.
- Reset data pabrik: Reset pengaturan Anda ke nilai default pabrik.

# Penyimpanan telepon & Kartu SIM

Memeriksa informasi memori kartu memori dan perangkat, dan memformat kartu memori.

# Mencari

Ubah pengaturan Google Search.

- Google search:
  - Show web suggestions: Mengatur perangkat agar menampilkan saran saat Anda memasukkan kata kunci.
  - Use My Location: Mengatur perangkat agar menggunakan lokasi Anda sekarang untuk Google search dan layanan Google lainnya.
  - Search history: Mengatur perangkat agar menunjukkan riwayat pencarian akun Google Anda.
  - Manage search history: Mengelola histori pencarian akun Google Anda.
- Searchable items: Pilih jenis item yang akan dimasukkan dalam pencarian Anda.
- Clear shortcuts: Menghapus information pencarian terakhir.

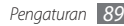

# Lokal & teks

Mengubah pengaturan masukan teks.

# > Pilih lokal

Pilih bahasa tampilan untuk semua menu dan aplikasi.

## Papan tombol Samsung

• Menulis bahasa: Pilih bahasa masukan teks.

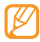

Anda tidak dapat memasukkan teks pada beberapa bahasa. Untuk memasukkan teks, Anda harus mengubah bahasa tulisan ke salah satu bahasa yang didukung.

 Usap papan tombol: Mengaktifkan atau menonaktifkan fitur usap papan tombol untuk mode masukan teks. Anda dapat beralih di antara mode masukan dengan bergulir ke kiri atau kanan pada papan tombol.

- Kapitalisasi otomatis: Mengatur perangkat agar menghurufbesarkan secara otomatis huruf pertama setelah tanda baca terakhir, seperti titik, tanda tanya, atau tanda seru.
- Voice input: Aktifkan fitur masukan suara untuk memasukkan teks dengan suara pada papan tombol Samsung.
- Auto-full stop: Atur perangkat agar memasukkan tanda titik saat menyentuh dua kali bilah spasi.
- **Tutorial**: Mempelajari cara memasukkan teks dengan papan tombol Samsung.

## > DioPen Chinese IME

Aktifkan DioPen Chinese IME untuk memasukkan teks.

## > DioPen Chinese IME

- Vibrate on keypress: Atur perangkat agar bersuara saat Anda menyentuh tombol.
- Sound on keypress: Atur perangkat agar bersuara saat Anda menyentuh tombol.
- Show suggestions: Atur perangkat agar menampilkan saran saat Anda memasukkan teks.

- Detail settings: Menyesuaikan pengaturan papan tombol DioPen Chinese IME, seperti saran kata, pemeriksa ejaan, dan spasi otomatis saat Show suggestions dipilih.
- Use Fuzzy: Atur perangkat untuk menggunakan pengaturan Fuzzy.
- Fuzzy settings: Sesuaikan pengaturan Fuzzy.
- About: Melihat informasi DioPen Chinese IME.

# Keyboard perangkat

- Ganti otomatis: Mengatur perangkat agar secara otomatis membetulkan kata yang salah eja.
- Huruf besar otomatis: Mengatur perangkat agar menghurufbesarkan secara otomatis huruf pertama setelah tanda baca terakhir, seperti titik, tanda tanya, atau tanda seru.
- Otomatis beri tanda baca: Atur perangkat agar memasukkan tanda titik saat menyentuh dua kali bilah spasi.

# Input & Output Suara

Mengubah pengaturan pengenalan suara dan fitur text-to-speech.

### Pengaturan pengenal suara

- Language: Pilih bahasa untuk pengenalan suara Google.
- SafeSearch: Mengatur perangkat agar memfilter teks dan/ atau gambar seronok dari hasil pencarian suara.
- Block offensive words: Menyembunyikan kata kasar yang dikenali perangkat dari hasil pencarian suara.
- Show hints: Mengatur perangkat agar menunjukkan istilah yang disarankan untuk suara fitur pencarian.

## > Pengaturan teks-hingga-bicara

- Dengarkan contoh: Dengarkan teks yang diucapkan sebagai contoh. Instal data suara untuk menggunakan fitur text-tospeech.
- Mode mengendarai: Aktifkan mode mengendarai untuk mengatur agar perangkat membacakan notifikasi panggilan atau pesan masuk, atau rincian peristiwa.

- Selalu gunakan pengaturan saya: Mengatur perangkat agar menggunakan pengaturan yang Anda tentukan pada aplikasi daripada pengaturan defaultnya.
- Mesin default: Atur mesin sintesis ucapan untuk digunakan untuk teks yang diucapkan.
- Instal data suara: Download dan instal data suara untuk menggunakan fitur text-to-speech.
- Laju bicara: Pilih kecepatan fitur text-to-speech.
- Bahasa: Pilih bahasa fitur text-to-speech.
- **Mesin**: Melihat mesin text-to-speech yang didownload dari Android Market.

# Pengaturan aksesibilitas

Menguah pengaturan fitur aksesabilitas.

- Aksesibilitas: Aktifkan aplikasi aksesability yang baru didownload, seperti Talkback atau Kickback, dengan memberikan suara, melodi, atau tanggapan getaran.
- Tombol daya mengakhiri panggilan: Atur perangkat untuk mengakhiri panggilan jika Anda menekan [①].

# Tanggal & waktu

Mengakses dan mengubah pengaturan berikut untuk mengontrol bagaimana waktu dan tanggal ditampilkan pada perangkat:

- Otomatis: Mengupdate waktu secara otomatis ketika Anda berpindah zona waktu.
- Atur tanggal: Atur tanggal saat ini secara manual.
- Pilih zona waktu: Atur zona waktu asal Anda.
- Setelan waktu: Atur waktu saat ini secara manual.
- Pakai format 24 jam: Atur waktu agar ditampilkan dalam format 24 jam.
- Pilih format tanggal: Pilih format tanggal.

# **Tentang telepon**

Mengakses informasi tentang perangkat, memeriksa status perangkat, dan mempelajari cara menggunakan perangkat Anda.

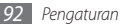

# Pemecahan masalah

#### Saat Anda menyalakan atau menggunakan perangkat, telepon akan memberitahu Anda untuk memasukkan salah satu kode berikut:

| Kode       | Cobalah untuk mengatasi masalah:                                                                                                    |
|------------|----------------------------------------------------------------------------------------------------|
| Kata sandi | Jika fitur penguncian perangkat diaktifkan,<br>masukkan kata sandi yang Anda tetapkan<br>untuk perangkat tersebut.                                                                                                    |
| PIN        | Saat menggunakan perangkat untuk pertama<br>kali atau persyaratan PIN diaktifkan, Anda<br>harus memasukkan PIN yang disertakan<br>bersama kartu SIM atau USIM. Anda dapat<br>menonaktifkan fitur ini dengan menggunakan<br>menu <b>Kunci kartu SIM</b> . |

| Kode | Cobalah untuk mengatasi masalah:                                                                                                    |
|------|----------------------------------------------------------------------------------------------------|
| PUK  | Kartu SIM atau USIM Anda terblokir, biasanya<br>disebabkan oleh kesalahan memasukkan PIN<br>Anda beberapa kali. Anda harus memasukkan<br>PUK yang diberikan oleh penyedia layanan<br>Anda.        |
| PIN2 | Jika Anda mengakses menu yang<br>membutuhkan PIN2, Anda harus memasukkan<br>PIN2 yang disediakan bersama kartu SIM atau<br>USIM. Untuk keterangan lebih lanjut, hubungi<br>penyedia layanan Anda. |

#### Perangkat Anda menampilkan "Layanan tdk tersedia" atau "Jaringan error"

- Jika Anda berada di area dengan sinyal lemah atau penerimaan yang buruk, Anda dapat kehilangan penerimaan sinyal. Pindahlah ke tempat lain dan coba lagi.
- Anda tidak dapat mengakses beberapa pilihan tanpa berlangganan. Hubungi penyedia layanan Anda untuk keterangan lengkapnya.

#### Layar sentuh lambat dan salah merespon

Jika perangkat Anda memiliki layar sentuh dan layar tersebut tidak merespon dengan baik, cobalah hal berikut:

- Lepaskan lapisan pelindung dari layar sentuh. Lapisan pelindung dapat mencegah perangkat mengenali masukan Anda dan tidak direkomendasikan untuk perangkat layar sentuh.
- Pastikan tangan Anda bersih dan kering saat menyentuh layar sentuh.
- Hidupkan ulang perangkat Anda untuk menghilangkan semua gangguan perangkat lunak sementara.
- Pastikan bahwa perangkat lunak perangkat Anda diperbarui dengan versi terbaru.
- Jika layar sentuh tergores atau rusak, bawalah ke Pusat Layanan Samsung di wilayah Anda.

# Perangkat Anda tidak merespon atau terjadi kesalahan fatal

Jika perangkat tidak merespon atau hang, Anda mungkin perlu menutup program atau mereset perangkat untuk mendapatkan kemampuannya. Jika perangkat Anda berhenti merespon, tekan dan tahan [**O**] selama 8-10 detik. Perangkat akan reboot secara otomatis.

Jika ini tidak menyelesaikan masalah, lakukan reset data pabrik. DIm mode Idle, buka daftar aplikasi dan pilih **Pengaturan** → **Privasi** → **Reset data pabrik** → **Reset telepon** → **Hapus** semuanya.

#### **Panggilan terputus**

Jika Anda berada di area dengan sinyal lemah atau penerimaan yang buruk, Anda dapat kehilangan koneksi ke jaringan. Pindahlah ke tempat lain dan coba lagi.

#### Panggilan keluar tidak tersambung

- Pastikan Anda telah menekan tombol Panggil:
- Pastikan Anda mengakses jaringan seluler yang benar.
- Pastikan Anda tidak mengaktifkan pembatasan panggilan untuk nomor telepon yang sedang Anda panggil.

#### Panggilan masuk tidak tersambung

- Pastikan perangkat Anda sudah hidup.
- Pastikan Anda mengakses jaringan seluler yang benar.
- Pastikan Anda tidak mengaktifkan pembatasan panggilan untuk nomor telepon masuk tersebut.

# Pihak yang lain tidak dapat mendengar Anda berbicara di telepon

- Pastikan Anda tidak menutupi mikrofon bawaan.
- Pastikan mikrofon berada di dekat mulut Anda.
- Jika menggunakan headset, pastikan telah terhubung dengan benar.

#### Kualitas audio rendah

- Pastikan Anda tidak menutupi antena internal perangkat.
- Jika Anda berada di area dengan sinyal lemah atau penerimaan yang buruk, Anda dapat kehilangan penerimaan sinyal. Pindahlah ke tempat lain dan coba lagi.

# Saat melakukan panggilan dari kontak, panggilan tidak tersambung

- Pastikan nomor yang tersimpan dalam daftar kontak sudah benar.
- Masukkan kembali dan simpan nomor tersebut bila perlu.
- Pastikan Anda tidak mengaktifkan pembatasan panggilan untuk nomor telepon kontak tersebut.

#### Perangkat berbunyi bip dan ikon baterai berkedip

Baterai Anda lemah. Isi kembali atau ganti baterai untuk terus menggunakan perangkat.

# Baterai tidak terisi dengan baik atau perangkat mati

- Terminal baterai mungkin kotor. Bersihkan kontak berwarna emas dengan kain yang bersih dan lembut dan cobalah mengisi baterai kembali.
- Jika baterai tidak lagi terisi secara penuh, buang baterai lama dengan benar dan ganti dengan baterai baru (mengaculah pada peraturan daerah Anda untuk petunjuk pembuangan yang benar).

#### Telepon Anda panas jika disentuh

Saat Anda menggunakan aplikasi yang memerlukan daya yang lebih besar atau menggunakan aplikasi pada perangkat dalam jangka waktu yang lama, perangkat akan terasa panas saat disentuh. Hal ini normal dan tidak mempengaruhi masa pakai atau kinerja perangkat Anda.

#### Muncul pesan error saat menjalankan kamera

Perangkat seluler Samsung Anda harus memiliki memori dan daya baterai yang memadai untuk mengoperasikan aplikasi kamera. Jika Anda menerima pesan error saat menjalankan kamera, cobalah langkah-langkah berikut:

- Isi daya baterai atau ganti dengan baterai yang telah terisi penuh.
- Kosongkan sebagian memori dengan memindahkan file ke PC atau hapus file dari perangkat Anda.
- Matikan lalu hidupkan kembali perangkat. Jika aplikasi kamera Anda masih bermasalah setelah mencoba beberapa tip di atas, hubungi Pusat Layanan Samsung.

#### Muncul pesan error saat menjalankan radio FM

Aplikasi radio FM di perangkat mobile Samsung menggunakan kabel headset sebagai antena. Jika headset tidak tersambung, radio FM tidak akan bisa digunakan untuk menerima stasiun radio. Untuk menggunakan radio FM, pertama kali pastikan bahwa headset tersambung dengan benar. Lalu, pindai dan simpan stasiun radio yang ada. Jika Anda masih tidak dapat menggunakan radio FM setelah melakukan langkah-langkah di atas, cobalah mengakses stasiun yang diinginkan dengan menggunakan penerima radio lain. Jika Anda dapat mendengarkan stasiun radio dengan penerima lain, perangkat Anda perlu diservis. Hubungi Pusat Layanan Samsung.

#### Muncul pesan error saat membuka file musik

Beberapa file musik mungkin tidak bisa diputar di perangkat seluler Samsung Anda karena berbagai alasan. Jika Anda menerima pesan error saat membuka file musik pada perangkat, cobalah langkah-langkah berikut:

- Kosongkan sebagian memori dengan memindahkan file ke PC atau hapus file dari perangkat Anda.
- Pastikan bahwa file musik bukan yang dilindungi Digital Rights Management (DRM). Jika file dilindungi DRM, pastikan Anda memiliki lisensi atau kunci yang tepat untuk memutar file.
- Pastikan bahwa perangkat Anda mendukung tipe file.

#### Perangkat Bluetooth yang lain tidak ditemukan

- Pastikan bahwa fitur nirkabel Bluetooth pada perangkat Anda telah diaktifkan.
- Pastikan bahwa fitur nirkabel Bluetooth pada perangkat yang ingin Anda sambungkan telah diaktifkan, bila perlu.
- Pastikan bahwa perangkat Anda dan perangkat Bluetooth lain berada pada jangkauan maksimum Bluetooth (10 meter).
   Jika tip di atas tidak menyelesaikan masalah, hubungi Pusat Layanan Samsung.

# Tidak ada koneksi saat menyambungkan perangkat ke PC

- Pastikan bahwa kabel data PC yang digunakan kompatibel dengan perangkat Anda.
- Pastikan bahwa driver yang tepat sudah diinstal dan diperbarui di PC Anda.

# Prosedur keselamatan

Untuk mencegah luka pada diri Anda dan orang lain atau kerusakan pada perangkat Anda, baca semua informasi berikut sebelum menggunakan perangkat.

# Peringatan: Mencegah sengatan listrik, kebakaran, dan ledakan

Jangan gunakan kabel atau colokan listrik yang rusak, atau stopkontak yang longgar

Jangan menyentuh kabel listrik dengan tangan basah, atau mencabut charger dengan menarik kabelnya

Jangan menekuk atau merusak kabel listrik

Jangan gunakan perangkat saat mengisi daya atau menyentuh perangkat dengan tangan yang basah

Jangan lakukan hubungan pendek pada charger atau baterai

# Jangan jatuhkan atau tidakan yang menyebabkan benturan pada charger dan baterai

Jangan mengisi daya baterai dengan charger yang tidak diakui oleh pabrik

#### Jangan gunakan perangkat Anda selama badai

Perangkat Anda bisa rusak dan risiko sengatan listrik meningkat.

# Jangan memegang baterai Lithium Ion (Li-Ion) yang rusak atau bocor

Untuk pembuangan baterai Li-lon yang aman, hubungi pusat service resmi terdekat.

#### Tangani dan buang baterai dan charger dengan berhati-hati

- Gunakan hanya baterai dan charger yang disetujui Samsung yang dirancang khusus untuk perangkat Anda. Baterai dan charger yang tidak cocok dapat menyebabkan cedera serius atau kerusakan pada perangkat Anda.
- Jangan buang baterai atau perangkat ke dalam api. Patuhilah peraturan setempat saat membuang baterai bekas atau perangkat.
- Jangan meletakkan baterai atau perangkat di atas atau di dalam alat pemanas, seperti oven microwave, kompor, atau radiator. Baterai dapat meledak bila terpapar suhu yang sangat panas.

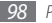

 Jangan memecah atau melubangi baterai. Hindari paparan tekanan eksternal yang tinggi yang dapat berakibat pada arus pendek internal atau pemanasan yang berlebihan.

#### Lindungi perangkat, baterai, dan charger dari kerusakan

- Hindari paparan suhu yang sangat dingin atau sangat panas pada perangkat atau baterai.
- Suhu yang ekstrem dapat menyebabkan perubahan bentuk perangkat dan mengurangi kapasitas pengisian baterai dan masa pakai perangkat dan baterai.
- Cegah baterai dari bersinggungan dengan benda-benda logam, karena hal ini dapat menyebabkan hubungan antara terminal + dan – pada baterai Anda dan dapat mengakibatkan kerusakan baterai sementara ataupun permanen.
- Jangan pernah menggunakan baterai atau charger yang rusak.

#### Perhatian: Ikuti semua peringatan dan peraturan keselamatan saat menggunakan perangkat di area perangkat dilarang digunakan

#### Matikan perangkat di tempat yang terlarang

Patuhi semua peraturan yang membatasi penggunaan perangkat seluler di area tertentu.

#### Jangan gunakan perangkat Anda di dekat perangkat elektronik lainnya

Sebagian besar perangkat elektronik menggunakan sinyal frekuensi radio. Perangkat Anda dapat mengganggu perangkat elektronik lainnya.

#### Jangan gunakan perangkat di dekat alat pacu jantung

- Hindari penggunaan perangkat dalam jarak 15 cm dari alat pacu jantung jika dimungkinkan, karena perangkat Anda dapat mengganggu alat pacu jantung.
- Jika Anda harus menggunakan perangkat, pertahankan jarang setidaknya 15 cm dari alat pacu jantung.
- Untuk meminimalkan kemungkinan gangguan pada alat pacu jantung, gunakan perangkat pada sisi lain tubuh Anda dari alat pacu jantung.

#### Jangan gunakan perangkat di rumah sakit atau di dekat peralatan medis yang dapat terganggu frekuensi radio

Jika Anda sendiri menggunakan peralatan medis, hubungi pabrik peralatan tersebut untuk memastikan keamanan peralatan Anda dari frekuensi radio.

# Jika Anda menggunakan alat bantu dengar, hubungi pabriknya untuk mendapatkan informasi tentang gangguan radio

Beberapa alat bantu dengar mungkin terganggu dengan frekuensi radio perangkat Anda. Hubungi pabrik untuk memastikan keamanan alat bantu dengar Anda.

#### Matikan perangkat di lingkungan yang berpotensi ledakan

- Matikan perangkat Anda di tempat yang berpotensi ledakan, bukan dengan melepas baterai.
- Selalu patuhi peraturan, petunjuk, dan rambu-rambu di lingkungan yang berpotensi ledakan.
- Jangan gunakan perangkat Anda di tempat pengisian bahan bakar (pompa bensin), di dekat bahan bakar atau bahan kimia, dan di daerah ledakan.
- Jangan menyimpan atau membawa cairan yang mudah terbakar, gas atau bahan peledak di tempat yang sama dengan perangkat, bagian atau aksesorisnya.

#### Matikan perangkat Anda saat berada di dalam pesawat

Menggunakan perangkat di pesawat adalah tindakan melanggar hukum. Perangkat Anda dapat mengganggu peralatan navigasi elektronik pada pesawat.

#### Perangkat elektronik pada kendaraan bermotor dapat mengalami kegagalan fungsi akibat frekuensi radio perangkat Anda

Perangkat elektronik di dalam mobil Anda dapat mengalami kegagalan fungsi akibat frekuensi radio perangkat Anda. Hubungi pabrik untuk informasi lebih lanjut.

#### Patuhi semua peringatan dan peraturan keselamatan terkait dengan penggunaan perangkat seluler saat menggunakan kendaraan

Ketika mengemudi, mengendarai kendaraan dengan aman adalah tanggung jawab utama Anda. Jangan pernah menggunakan perangkat seluler saat mengemudi, jika dilarang oleh hukum. Untuk keselamatan Anda dan orang lain, praktikkan akal sehat yang baik dan ingat tip-tip berikut:

- Gunakan perangkat bebas genggam.
- Kenali perangkat Anda dan fitur kenyamanannya, seperti panggilan cepat dan pemanggilan ulang. Fitur ini membantu Anda mengurangi waktu yang dibutuhkan untuk menutup atau menerima panggilan pada perangkat seluler Anda.
- Letakkan perangkat Anda di tempat yang mudah dijangkau. Mampu menjangkau perangkat nirkabel Anda tanpa melepaskan pandangan dari jalan. Jika Anda menerima panggilan masuk pada saat yang tidak nyaman, biarkan surat suara Anda menjawabnya.
- Biarkan orang yang menelepon Anda tahu Anda sedang mengemudi.
  Batalkan panggilan dalam keadaan lalu lintas yang padat atau kondisi cuaca yang berbahaya. Hujan, hujan es dan salju, salju, es, dan lalu lintas yang padat dapat membahayakan.

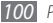

- Jangan membuat catatan atau mencari nomor telepon. Menulis daftar rencana atau membolak-balik buku alamat Anda dapat mengalihkan perhatian Anda dari tanggung jawab Anda untuk mengemudi dengan selamat.
- Tekan nomor dengan layak dan taksir lalu lintasnya. Letakkan panggilan saat Anda tidak bergerak atau sebelum masuk ke jalan. Cobalah merencanakan panggilan saat mobil Anda akan berada dalam kondisi stabil. Jika Anda perlu melakukan panggilan, tekan beberapa nomor saja, periksa jalan dan spion Anda lalu lanjutkan menekan nomor.
- Jangan terlibat dalam pembicaraan yang menyebabkan stres atau emosi karena mungkin dapat mengalihkan perhatian. Beritahukan pada lawan bicara bahwa Anda sedang mengemudi dan menunda pembicaraan yang memiliki kemungkinan mengalihkan perhatian Anda dari jalan.
- Menggunakan perangkat Anda untuk memanggil bantuan. Panggil nomor darurat setempat jika ada kebakaran, lakalantas, atau darurat medis.
- Gunakan perangkat untuk membantu orang lain dalam keadaan darurat. Jika Anda melihat kecelakaan kendaraan, kejadian kejahatan, atau keadaan darurat serius saat kehidupan terancam, hubungi nomor darurat setempat.
- Panggil jasa derek atau nomor jasa non darurat khusus saat diperlukan. Jika Anda melihat kendaraan yang rusak tanpa adanya bahasa yang serius, rambu lalu lintas yang rusak, lakalantas kecil tanpa adanya orang yang terluka, atau kendaraan yang Anda tahu dicuri, panggil jasa derek atau nomor non darurat khusus lainnya.

# Perawatan dan penggunaan perangkat seluler yang baik.

#### Jaga perangkat tetap kering

- Kelembaban dan segala jenis cairan dapat merusak bagian-bagian atau sirkuit elektronik perangkat.
- Jika basah, lepaskan baterai tanpa menyalakan perangkat. Keringkan perangkat dengan handuk dan bawa perangkat ke pusat servis.
- Cairan akan mengubah warna label yang menunjukkan bahwa air merusak bagian dalam perangkat. Kerusakan karena air pada perangkat Anda dapat membatalkan garansi pabrik.

# Jangan menggunakan atau menyimpan perangkat di tempat yang berdebu dan kotor

Debu dapat menyebabkan kegagalan fungsi perangkat.

#### Jangan meletakkan perangkat di tempat yang miring

Jika jatuh, perangkat bisa rusak.

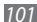

#### Jangan menyimpan perangkat di tempat yang panas atau dingin. Gunakan perangkat Anda pada suhu antara -20° C hingga 50° C

- Perangkat Anda dapat meledak jika dibiarkan di dalam kendaraan yang tertutup, karena suhu di dalam kendaraan dapat mencapai 80° C.
- Jangan biarkan perangkat terpapar cahaya matahari langsung dalam waktu lama (seperti pada dashboard mobil).
- Simpan baterai di tempat bersuhu 0° C hingga 40° C.

#### Jangan menyimpan perangkat bersamaan dengan benda logam seperti koin, kunci, dan kalung.

- Perangkat Anda dapat berubah bentuk atau terjadi kegagalan fungsi.
- Jika terminal baterai bersinggungan dengan benda logam, hal tersebut dapat menyebabkan kebakaran.

#### Jangan menyimpan perangkat di dekat medan magnet

- Perangkat Anda dapat mengalami kegagalan fungsi atau baterai kehilangan daya akibat terpapar medan magnet.
- Kartu bermagnet, termasuk kartu kredit, kartu telepon, buku tabungan, dan kartu tanda naik pesawat bisa rusak oleh medan magnet.
- Jangan menggunakan wadah atau aksesori dengan penutup magnet atau membiarkan perangkat Anda bersinggungan dengan medan magnet pada jangka waktu yang lama.

#### Jangan menyimpan perangkat di dekat atau di dalam pemanas, microwave, peralatan memasak yang panas, atau wadah bertekanan tinggi

- Baterai bisa bocor.
- Perangkat Anda bisa kelebihan panas dan menyebabkan kebakaran.

# Jangan menjatuhkan perangkat atau menyebabkan benturan pada perangkat

- Layar perangkat bisa rusak.
- Jika bengkok atau berubah bentuk, perangkat Anda mungkin rusak atau bagian-bagiannya mengalami kegagalan fungsi.

# Jangan menggunakan lampu kilat di dekat mata orang atau binatang

Menggunakan lampu kilat di dekat mata dapat menyebabkan hilangnya penglihatan sementara atau kerusakan pada mata.

#### Memastikan masa pakai baterai dan charger yang maksimum

- Hindari mengisi ulang baterai selama lebih dari satu minggu, karena pengisian ulang baterai yang berlebihan dapat mempersingkat masa pakai baterai.
- Seiring waktu, baterai yang tidak terpakai akan kosong dan harus diisi ulang kembali sebelum digunakan.
- Lepaskan charger dari sumber daya bila tidak digunakan.
- Gunakan baterai sesuai tujuan pemakaiannya.

# Gunakan baterai, charger, aksesori, dan persediaan yang disetujui oleh pabrik

- Menggunakan baterai atau charger umum dapat memperpendek umur atau menyebabkan kegagalan fungsi pada perangkat.
- Samsung tidak bertanggung jawab akan keselamatan pengguna jika menggunakan aksesoris atau persediaan yang tidak disetujui oleh Samsung.

#### Jangan menggigit atau menghisap perangkat atau baterai

- Hal ini dapat merusak perangkat atau menyebabkan ledakan.
- Jika anak-anak menggunakan perangkat, pastikan mereka menggunakannya dengan baik.

#### Saat berbicara pada perangkat:

- Pegang perangkat dengan tegak, seperti yang Anda lakukan pada telepon tradisional.
- Bicara langsung pada mouthpiece.
- Hindari kontak dengan antena internal perangkat Anda. Menyentuh antena dapat mengurangi kualitas panggilan atau menyebabkan perangkat memancarkan frekuensi radio lebih banyak dari yang diperlukan.
- Pegang perangkat dengan nyaman, tekan tombol perlahan, gunakan fitur khusus yang dapat mengurangi jumlah tombol yang ditekan (misalkan pola dan teks prediktif), dan seringlah memberikan jeda.

#### Lindungi pendengaran Anda

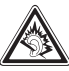

- Paparan berlebih pada suara keras dapat menyebabkan kerusakan pendengaran.
- Paparan pada suara keras saat mengemudi dapat mengalihkan perhatian Anda dan dapat menyebabkan kecelakaan.
- Selalu turunkan volume sebelum mencolokkan earphone ke sumber audio dan hanya gunakan pengaturan volume minimum yang diperlukan untuk mendengarkan pembicaraan atau musik Anda.

# Selalu berhati-hati dalam menggunakan perangkat saat berjalan atau bergerak

Selalu waspada dengan lingkungan sekitar Anda untuk menghindari cedera pada diri Anda atau orang lain.

# Jangan membawa perangkat di saku belakang atau di sekitar pinggang

Anda bisa cedera atau merusak perangkat jika Anda jatuh.

# Jangan membongkar, mengubah, atau memperbaiki perangkat Anda sendiri

- Perubahan atau modifikasi apapun pada perangkat Anda dapat membatalkan garansi pabrik. Untuk servis, bawa perangkat ke Pusat Servis Samsung.
- Jangan membongkar atau melubangi baterai, karena hal ini dapat menyebabkan ledakan atau kebakaran.

#### Jangan mengecat perangkat Anda

Cat dapat menyumbat bagian yang bergerak dan mencegah pengoperasian yang benar. Jika Anda alergi terhadap cat atau bagian logam perangkat, hentikan pemakaian perangkat dan konsultasikan pada dokter Anda.

#### Saat membersihkan perangkat:

- Usap perangkat atau charger dengan handuk atau karet penghapus.
- Bersihkan terminal baterai dengan bola-bola kapas atau handuk.
- Jangan gunakan bahan kimia atau detergen.

# Jangan menggunakan perangkat apabila layarnya retak atau pecah

Pecahan kaca atau akrilik dapat menyebabkan luka pada tangan dan wajah. Bawa perangkat ke Pusat Servis Samsung untuk diperbaiki.

#### Jangan gunakan perangkat selain untuk peruntukannya

# Menghindari gangguan pada orang lain saat menggunakan perangkat di tempat umum

#### Jangan biarkan anak-anak menggunakan perangkat

Perangkat Anda bukan sebuah mainan. Jangan biarkan anak-anak bermain dengan perangkat karena dapat mencederai diri mereka dan orang lain, merusak perangkat, atau melakukan panggilan yang meningkatkan pengeluaran Anda.

# Pasang perangkat seluler dan peralatannya dengan berhatihati

- Pastikan bahwa perangkat seluler atau perangkat terkait yang diletakkan di kendaraan Anda terpasang dengan aman.
- Hindari meletakkan perangkat Anda beserta aksesorinya di dekat atau di dalam bagian pembukaan kantong udara. Pemasangan peralatan nirkabel yang tidak tepat dapat mengakibatkan cedera serius saat kantong udara mengembang dengan cepat.

# Hanya perkenankan teknisi berpengalaman untuk menyervis perangkat Anda

Membiarkan teknisi yang tidak berpengalaman untuk menservis perangkat Anda bisa berakibat pada kerusakan perangkat sehingga membatalkan garansi pabrik Anda.

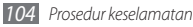

#### Tangani kartu SIM atau kartu memori dengan berhati-hati

- Jangan melepaskan kartu saat perangkat sedang memindahkan atau mengakses informasi, hal ini bisa berakibat pada hilangnya data dan/atau kerusakan pada kartu atau perangkat Anda.
- Lindungi kartu Anda dari guncangan keras, listrik statis, dan gangguan listrik dari perangkat lainnya.
- Jangan menyentuh kontak berwarna emas atau terminal dengan jari Anda maupun dengan benda-benda logam. Bila kotor, lap kartu dengan kain yang lembut.

#### Memastikan akses ke layanan darurat

Panggilan darurat dari perangkat Anda mungkin tidak dapat dilakukan di beberapa daerah atau situasi. Sebelum melakukan perjalanan ke wilayah terpencil atau belum berkembang, rencanakan suatu metode alternatif untuk menghubungi personil Jayanan darurat.

# Informasi sertifikasi Specific Absorption Rate (SAR)

Perangkat Anda mematuhi standar-standar Uni Eropa yang membatasi paparan energi frekuensi radio (RF) terhadap manusia yang dipancarkan oleh radio dan alat telekomunikasi. Standar ini mencegah penjualan perangkat seluler yang melebihi taraf paparan maksimum (dikenal dengan Specific Absorption Rate, atau SAR) sebesar 2,0 W/kg. Selama pengujian, SAR maksimum yang terekam untuk model ini adalah 0,375 W/Kg. Dalam pemakaian normal, SAR aktual cenderung jauh lebih rendah, karena perangkat ini telah dirancang untuk memancarkan energi RF yang diperlukan untuk mentransfer sinyal ke stasiun pemancar terdekat. Dengan memancarkan taraf yang lebih rendah saat dimungkinkan secara otomatis, perangkat Anda mengurangi paparan energi RF terhadap Anda. Untuk informasi lebih lanjut mengenai SAR dan standar Uni Eropa terkait, kunjungi situs Samsung.

#### Pembuangan yang Tepat untuk Produk Ini

(Membuang Peralatan Listrik & Elektronik)

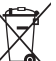

 (Berlaku di Uni Eropa dan negara Eropa lainnya dengan sistem pengumpulan terpisah)

Apabila tanda ini tertera pada produk atau pustakanya, menunjukkan bahwa produk ini dan aksesoris elektroniknya (mis. charger, headset, kabel USB) tidak boleh dibuang bersamaan dengan sampah rumah tangga lainnya bila masa pakainya berakhir.

Untuk mencegah bahaya terhadap lingkungan atau kesehatan manusia akibat pembuangan sampah yang tidak terkendali, harap pisahkan item-item tersebut dari jenis sampah lainnya dan lakukan daur ulang secara bertanggungjawab untuk memajukan penggunaan kembali yang berkelanjutan terhadap sumber daya material. Pengguna rumah tangga dapat menghubungi peritel dimana mereka membeli produk ini, tau kantor pemerintahan setempat untuk keterangan mengenai dimana dan cara mendaru ulang produk ini yang aman terhadap lingkungan. Pengguna bisnis dapat menghubungi pemasok mereka dan memeriksa ketentuan dan persyaratan pada kontrak pembelian. Produk ini dan aksesoris elektroniknya tidak bisa dicampur dengan sampah komersil lainnya saat pembuangan.

# Pembuangan baterai yang tepat dalam produk ini

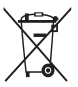

(Berlaku di Uni Eropa dan negara Eropa lainnya dengan sistem pengembalian terpisah)

Tanda ini yang bisa ditemukan pada baterai, panduan atau kemasan menunjukkan bahwa baterai dalam produk ini tidak dapat dibuang bersamaan dengan sampah rumah tangga lainnya

di akhir masa pemakaian. Bila ditandaj, simol-simolo kimia Hg. Cd, atau Pb menunjukkan bahwa baterai mengandung merkuri, kadmium atau timbal di atas taraf acuan dalam EC Directive 2006/66. Jika baterai tidak dibuang dengan benar, maka zat-zat tersebut dapat membahayakan kesehatan manusia dan lingkungan.

Untuk melindungi sumber daya alam dan menggalakkan pemakaian ulang, harap pisahkan baterai dari limbah jenis lainnya dan lakukan daur ulang melalui sistem pengembalian gratis di kota Anda.

#### Batasan

Beberapa isi dan layanan yang dapat diakses menggunakan perangkat ini merupakan milik pihak ketiga dan dilindungi hak cipta, paten, merek dan/ atau hukum kepemilikan intelektual. Isi dan layanan tersebut disediakan hanya untuk penggunaan nonkomersial pribadi Anda. Anda tidak dapat menggunakan isi atau layanan tersebut dengan cara yang tidak dijinkan oleh pemilik isi atau penyedia layanan. Tanpa membatasi yang telah disebutkan, kecuali menerima ijin dari pemilik isi atau penyedia layanan yang bersangkutan, Anda tidak boleh mengubah, menyalin, menerbitkan ulang, upload, mengirim, memindah, menerjemah, menjual, membuat produk tiruan, mengeksploitas, atau menyebarkan dengan cara atau media apapun atas isi atau layanan yang ditampilkan menggunakan perangkat ini.

"ISI DAN LAYANAN PIHAK KETIGA DISEDIAKAN "SEBAGAIMANA ADANYA" SAMSUNG TIDAK MENJAMIN ISI ATAU LAYANAN YANG DISEDIAKAN, BAIK TERSURAT ATAUPUN TERSIRAT, UNTUK TUJUAN APAPUN. SAMSUNG MEMBATASI GARANSI TERKAT, TERMASUK TETAPI TIDAK TERBATAS PADA, GARANSI PENJUALAN ATAU KETERSESULANAN UNTUK TUJUAN KHJUSU. SAMSUNG TIDAK MENJAMIN AKURASI, VALIDITAS, KEBERLANGSUNGAN, LEGALITAS, ATAU KELENGKAPAN ISI ATAU LAYANAN YANG TERSEDIA MELALUI PERANCKAT INI DAN DALAM KEADAAN APAPUN, TERMASUK KERUSAKAN, SAMSUNG TIDAK BETANGGUNGJAWAB, BAIK DALAM KONTRAK ATAU PENYIMPANGAN, ATAS KERUSAKAN, BIAYA PENGACARA, PENGELUARAN, ATAU KERUSAKAN, SAMSUNG TIDAK BETAHUBUNGGAN DENGAN, SETIAP INFORMASI YANG TIERDAPAT DALAM, ATAU SEBAGAI AKIBAT DARI PENGGUNAAN ISI ATAU LAYANAN OLEH ANDA ATAU PIHAK KETIAG, BAHKAN JIKA TELAH DIBERTIAHU KERUSAKAN LANG TERDAPAT DALAM, ATAU SEBAGAI AKIBAT DARI PENGGUNAAN ISI ATAU LAYANAN OLEH ANDA ATAU PIHAK KETIAG, BAHKAN JIKA

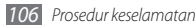

Layanan pihak ketiga dapat dihentikan atau diputuskan setiap saat, dan Samsung tidak mewakili atau menjamin setiap isi atau layanan tetap tersedia dalam jangka waktu tertentu. Isi dan layanan dikirimkan oheh pihak ketiga dengan sarana jaringan dan fasilitas transmisi di luar kekuasaan Samsung. Tanpa membatasi keumuman batasan ini, Samsung dengan jelas membatasi tanggungjawab atau kewajiban atas pemutusan atau pemblokiran setiap isi atau layanan yang tersedia lewat perangkat ini.

Samsung juga tidak bertanggungjawab atau berkewajiban atas layanan pelanggan yang berhubungan dengan isi dan layanan. Setiap pertanyaan atau permintaan atas layanan yang berhubungan dengan isi atau layanan harus disampaikan secara langsung kepada penyedia isi dan layanan yang bersangkutan.

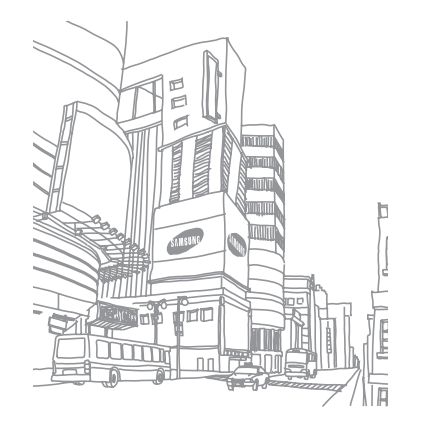